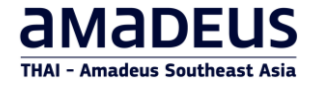

## Amadeus Selling Platform Connect

# **Car Reservation**

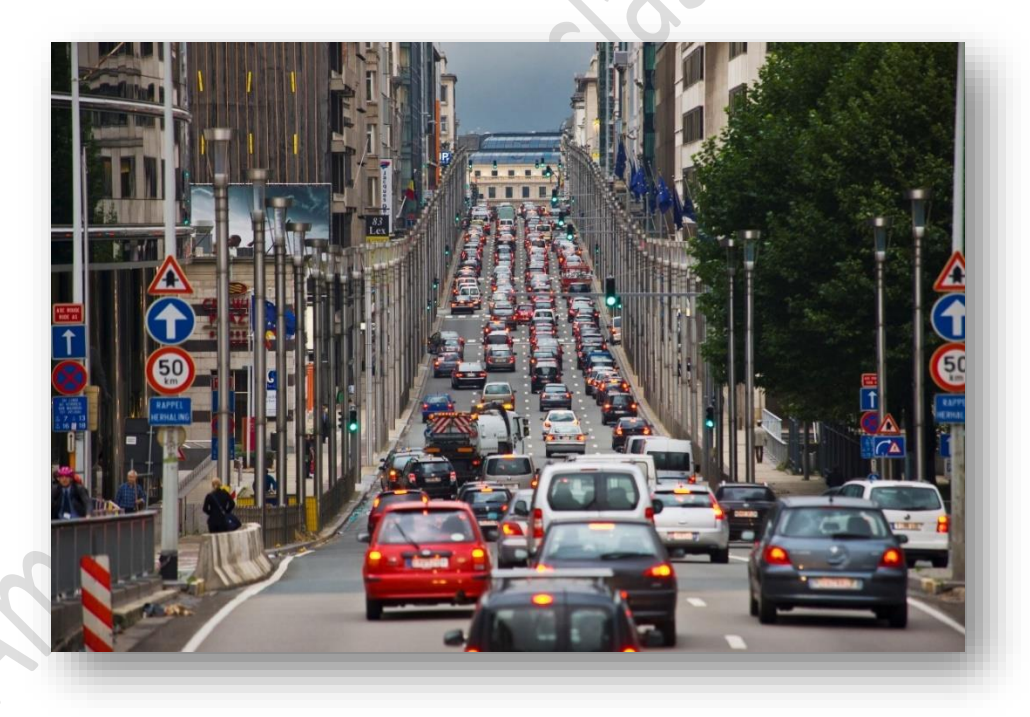

Thai-Amadeus Southeast Asia Learning Centre

### Contents

| etting started with Amadeus Cars              | 1                                                                                                    |
|-----------------------------------------------|----------------------------------------------------------------------------------------------------|
| Workflow: Booking a Car                       | 1                                                                                                    |
| How to access Amadeus Cars Plus               | 2                                                                                                    |
| Searching for a car                           | 4                                                                                                    |
| . Selecting a car                             | 6                                                                                                    |
| . Booking a car                               |                                                                                                    |
| . Confirming or canceling a car booking       | 19                                                                                                    |
| How to Modify a Booking From the Booking File | 23                                                                                                    |
| Cancelling a Booking                          | 28                                                                                                    |
| How to cancel an unconfirmed car booking      | 28                                                                                                    |
| How to cancel a confirmed car booking         | 28                                                                                                    |
|                                               | etting started with Amadeus Cars<br>Workflow: Booking a Car<br>How to access Amadeus Cars Plus<br>Searching for a car<br>Selecting a car<br>Booking a car<br>Confirming or canceling a car booking<br>How to Modify a Booking From the Booking File<br>Cancelling a Booking<br>How to cancel an unconfirmed car booking. |

### Getting started with Amadeus Cars

Amadeus Cars Plus is the car rental reservation module integrated in Amadeus Selling Platform Connect. This module guides you through every step of the car booking process.

Amadeus Cars Plus provides real-time availability from various car rental providers, including both major international companies and local providers. This reservation tool helps you efficiently manage car rentals for your customers.

| 1 Search (2) Select | 3 Book | (4) Confirm |
|---------------------|--------|-------------|
|---------------------|--------|-------------|

#### Workflow: Booking a Car

| St | ер                         | Description                                                                                                    |
|----|----------------------------|----------------------------------------------------------------------------------------------------|
| 1) | Searching for a car        | In the <b>Search</b> page, you specify the car search criteria.                                                                   |
| 2) | Selecting a car            | In the <b>Select</b> page, you select and book a car.                                                                             |
| 3) | Booking a car              | In the <b>Book</b> page, you enter the traveler and booking details as well as any additional requests such as special equipment. |
| 4) | Confirming your<br>booking | In the <b>Confirm</b> page, you check your traveler and booking details, and save the reservation to the booking file.            |

#### How to access Amadeus Cars Plus

You can access the Cars Plus module in various ways from Amadeus Selling Platform Connect.

- ✓ Inthemenubar, select File > New booking file > Car (1).
- ✓ Alternatively, in the New booking file section, select Car (2).

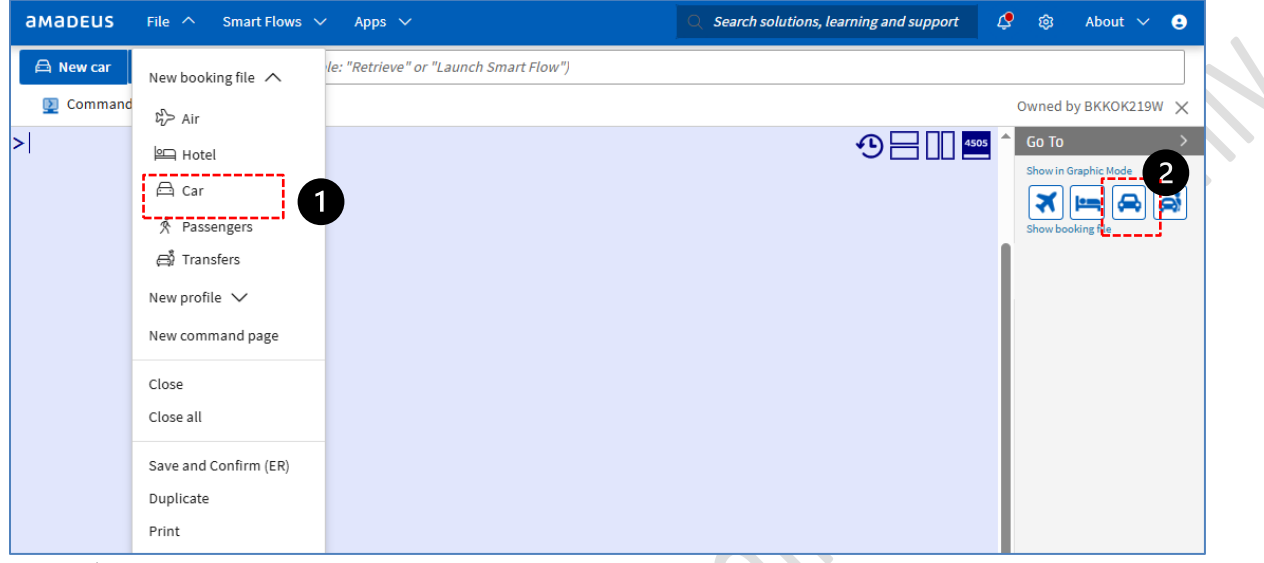

✓ From the New command page drop-down button, select Car (3).

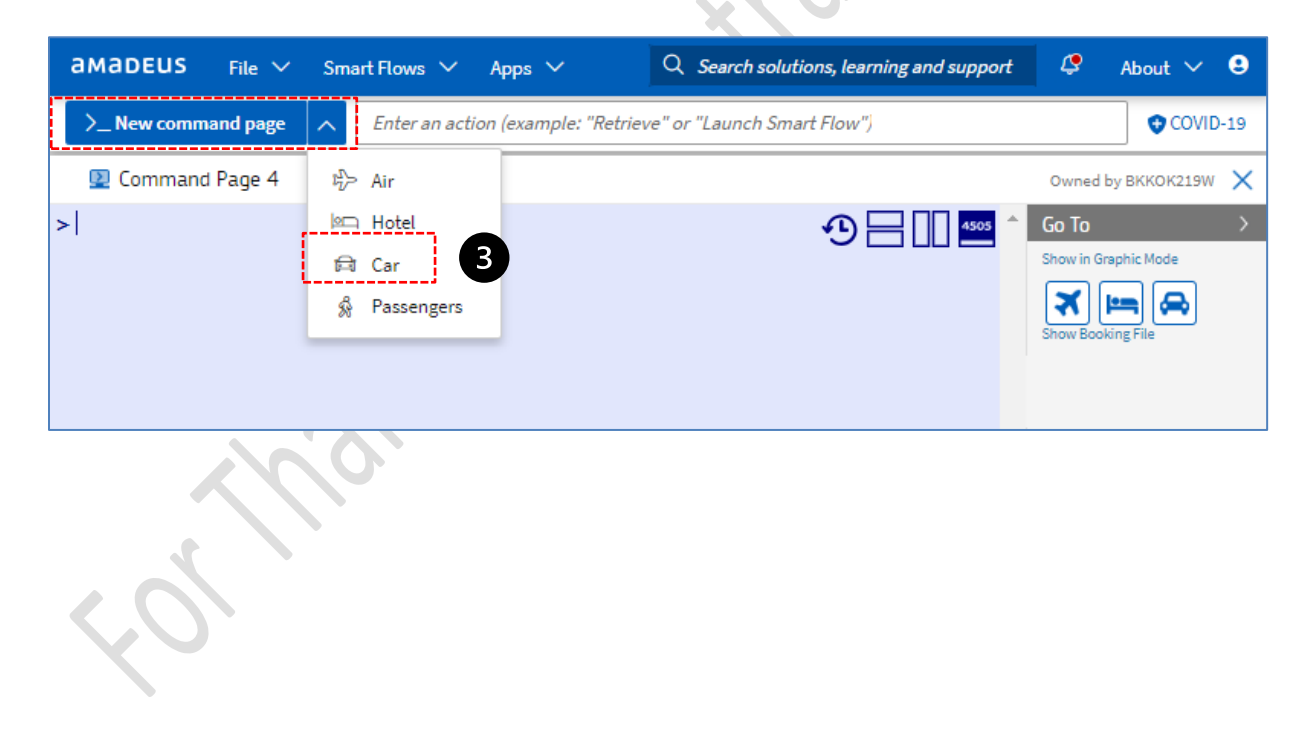

#### New design of the Cars Plus user interface (UI)

The features described in this guide are based on the improved design of the Amadeus Cars Plus user interface. This new UI is now the default UI.

|                   | Your c                | ar search options |                           |
|-------------------|-----------------------|-------------------|---------------------------|
| Pick-up location  |                       |                   |                           |
| City or Airport   | O Address or Landmark | Rental Station    | O Delivery and Collection |
| City or Airport * |                       | Area              |                           |
| Name, IATA code   |                       | No Preference     | -                         |
| Pick-up date *    | Pick-up Time *        | Days *            |                           |
| Thu, 5 Jun 25     | 10:00                 | 1                 |                           |
| Drop-off location |                       |                   |                           |
| Same as pick-up   | ⊖ Airport             | O Rental Station  | O Delivery and Collection |
| Drop-off date *   | Drop-off Time *       |                   |                           |
| Fri, 6 Jun 25     | 10:00                 |                   |                           |
|                   |                       |                   |                           |

Note: If you need to access these features, you need to switch to the old UI by clicking **Return to previous version** in the Search page.

| Return to the previous version and switch to the new design anytime | Keturn to previous version |
|---------------------------------------------------------------------|----------------------------|
|                                                                     |                            |
|                                                                     |                            |
| $\mathcal{L}_{O}$                                                   |                            |
| *                                                                   |                            |

### 1. Searching for a car

- 1.1. Access Amadeus Cars Plus. The Search page is displayed by default.
- 1.2. Enter your search criteria.

| ○ Address or Landmark | O Rental Station                                                                                                    | O Delivery and Collection                                                                                                    |
|-----------------------|----------------------------------------------------------------------------------------------------|----------------------------------------------------------------------------------------------------|
|                       | Area                                                                                                    |                                                                                                    |
| 'l Airport (BKK)      | × Terminal                                                                                                    | •                                                                                                    |
| Pick-up Time *        | Days *                                                                                                    |                                                                                                    |
| Initial               | 2                                                                                                    |                                                                                                    |
|                       |                                                                                                    |                                                                                                    |
| ⊖ Airport             | O Rental Station                                                                                                    | O Delivery and Collection                                                                                                    |
| Drop-off Time *       |                                                                                                    |                                                                                                    |
| 10:00                 |                                                                                                    |                                                                                                    |
|                       | <ul> <li>Address or Landmark</li> <li>I Airport (BKK)</li> <li>Pick-up Time *</li> <li>☐ 10:00</li> <li>Airport</li> <li>Drop-off Time *</li> <li>☐ 10:00</li> </ul> | <ul> <li>Address or Landmark</li> <li>Rental Station</li> <li>Area</li> <li>Terminal</li> <li>Pick-up Time *</li> <li>Days *</li> <li>10:00</li> <li>2</li> <li>Airport</li> <li>Rental Station</li> <li>Drop-off Time *</li> <li>10:00</li> </ul> |

- **1.3.** In the Pick-up location section, specify the car pick-up details.
  - a) Select the location type: City or airport, including IATA code, address or landmark, or a delivery and collection point.
  - b) Specify the location details depending on the selected location type.
  - c) Select the pick-up date and time. You can also add the number of days for the rental.
- **1.4.** In the Drop-off location section, specify the car drop-off location details in the same way. If the car needs to be returned to the pick-up location, leave the Same as pick-up option selected.

1.5. If required, click More search criteria to define additional search criteria.

| Provider                      |             |                  |               |   |                        |               |
|-------------------------------|-------------|------------------|---------------|---|------------------------|---------------|
| Select up to 5 Providers      |             |                  |               |   |                        | •             |
| Rate options                  |             |                  |               |   |                        |               |
| Currency                      |             |                  |               |   |                        |               |
| ТНВ                           | × •         |                  |               |   |                        |               |
| Vehicle options               |             |                  |               |   |                        |               |
| Vehicle options               | O Pseudo o  | ode              | ⊖ ACRISS code |   |                        |               |
| Category                      |             | Air conditioning |               |   | Transmission           |               |
| Select up to 5 car categories | -           | No Preference    |               | • | No Preference          | •             |
| Discount options              |             |                  |               |   |                        | 2 Preferences |
| Car provider                  | Discount ty | /pe              | Code/Number   |   | Label                  |               |
|                               |             | No               | rows to show. |   |                        |               |
| + Add                         |             |                  |               |   |                        |               |
|                               |             |                  |               |   | Less search criteria 🔿 | Q Search      |
|                               |             |                  |               |   |                        |               |

- a) Select one or more car providers from the Provider drop-down list.
- b) Under Rate options you can select the Currency to be displayed.
- c) Under Vehicle options, Use one of the following options to specify the car type:
  - Vehicle options: From the Car category drop-down list, select up to five car categories. You can also specify air conditioning and transmission preferences.
  - **Pseudo code**: From the Pseudo code drop-down list, select a car type to search for cars with a specific set of features.
  - ACRISS code (Association of Car Rental Industry System Standards): Enter a fourletter code to specify any combination of category, type, transmission, fuel and air conditioning.

You can enter up to five ACRISS codes, separated by a comma. An asterisk (\*) can be used as a wildcard. Example: ECMN, E\*MN

Note: Click List of codes to view how to construct a four-letter ACRISS code.

- d) To search for discounted, special and negotiated car rental rates, add one or more discount codes.
  - In the **Discount options** section, click Add.
  - Select the car provider and then the discount type from the drop-down lists. The available discount types depend on the provider that you select.
  - Enter the code or number and a name for the discount.
  - You can also define default discounts, which will be automatically shown in the Discount options section, by clicking Preferences.

#### 1.6. Click Search.

The cars matching your search criteria are displayed in the Select page.

### 2. Selecting a car

2.1. In the Select page, the results returned by your search. review the results of your car search.

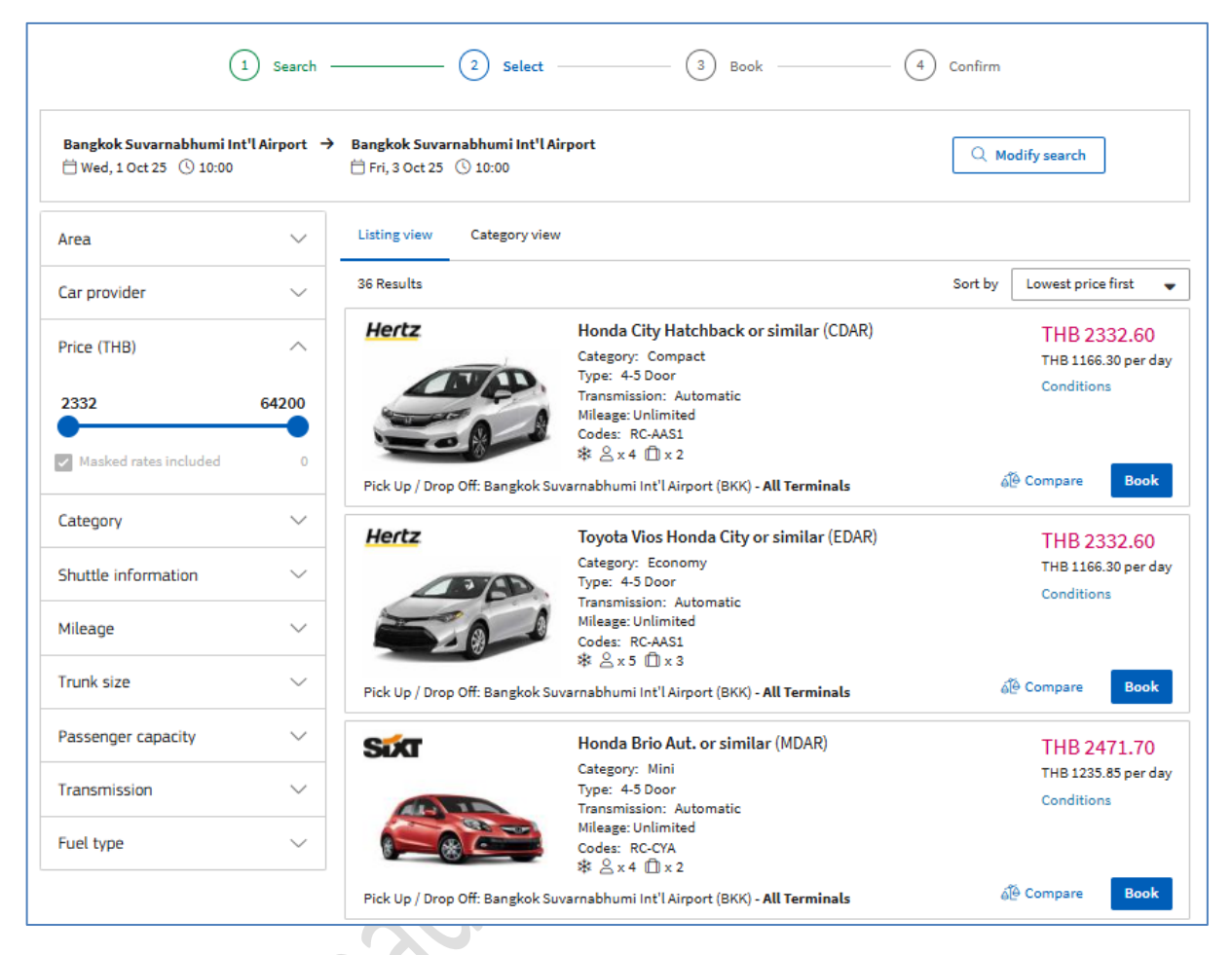

**2.2.** Click the respective tabs to view the search results in different ways.

| Tab          | Description                                                                                                  |
|--------------|----------------------------------------------------------------------------------------------------|
| Listing view | The car offers with the lowest estimated price are shown on top.                                             |
| (default)    | You can change the default sorting order by selecting one of the options<br>from the Sort by drop-down list. |
|              | - To view the provider conditions summary, click Conditions.                                                 |
| Category     | A table with the best prices by car category and provider is shown.                                          |
| View         | <sup>-</sup> For each provider, the best price in each category is shown.                                    |
|              | <sup>-</sup> The best rate in each category is highlighted in green.                                         |

#### Example: Search results in the Category view

| Area                            | ~            | Listing view Category view Best rate in category         | Check the box to sele | ect the rates to compare | 2           |              |
|---------------------------------|--------------|----------------------------------------------------------|-----------------------|--------------------------|-------------|--------------|
| Price (THB)                     | ~            | ,                                                        | Compact               | Economy                  | Mini        | Intermediate |
| 2332<br>Masked rates included   | <b>64200</b> | Sister<br>Bangkok Suvarnabhumi Int'l Airport (Bł<br>K) - | THB 2782.00           | THB 2782.90              | THB 2471.70 | THB 3795.12  |
| Category<br>Shuttle information | ~            | Hertz<br>Bangkok Suvarnabhumi Int'l Airport (Bł<br>K) -  | THB 2332.60           | THB 2332.60              | NO RATE     | NO RATE      |
| Mileage<br>Trunk size           | ~            |                                                          |                       |                          |             |              |
|                                 |              |                                                          |                       |                          |             |              |

**2.3.** To narrow down your search results, click on any of the **Filters** and enter filter criteria. The search results page updates and displays only cars that meet your criteria.

For each filter, a number shows how many matching cars are found.

| Area                                      | $\sim$ | Listing view  | Category view     |                                                                        |         |                |
|-------------------------------------------|--------|---------------|-------------------|------------------------------------------------------------------------|---------|----------------|
| Car provider                              | ^      | 36 Results    |                   |                                                                        | Sort by | Lowest price f |
|                                           |        | Hertz         |                   | Honda City Hatchback or similar (CDAR)                                 |         | THB 233        |
| Q Providers                               |        |               | E.W.T.            | Category: Compact<br>Type: 4-5 Door                                    |         | THB 1166.3     |
| HERTZ                                     | 2      |               |                   | Transmission: Automatic                                                |         | Conditions     |
|                                           | 24     | -             | - A               | Mileage: Unlimited                                                     |         |                |
|                                           | 5**    |               | - K               | & ≜x4 □ x2                                                             |         |                |
| Price (THB)                               | ^      | Pick Up / Dro | p Off: Bangkok Su | varnabhumi Int'l Airport (BKK) - <b>All Terminals</b>                  | á       | မြို Compare   |
| 2222                                      | 64202  | Hertz         |                   | Toyota Vios Honda City or similar (EDAR)                               |         | THB 233        |
| 2332                                      | 64200  |               |                   | Category: Economy                                                      |         | THB 1166.3     |
|                                           | -      |               | 3/3D.             | Type: 4-5 Door                                                         |         | Conditions     |
| <ul> <li>Masked rates included</li> </ul> | 0      | -             | -                 | Mileage: Unlimited                                                     |         |                |
| -                                         |        |               |                   | Codes: RC-AAS1                                                         |         |                |
| Category                                  | ~      | Pick Up / Dro | p Off: Bangkok Su | ☆ ≧ X 5 Ⅲ X 3<br>varnabhumi Int'l Airport (BKK) - <b>All Terminals</b> | á       | မြို Compare   |
| Shuttle information                       | $\sim$ | 0             |                   | Honda Brio Aut. or similar (MDAR)                                      |         | TUD 247        |
| Mileane                                   | $\sim$ | 2141          |                   | Category: Mini                                                         |         | THB 1235 8     |
| Intelige                                  |        | -             |                   | Type: 4-5 Door                                                         |         | Conditions     |
| Trunk size                                | $\sim$ |               | 1                 | Transmission: Automatic<br>Mileage: Unlimited                          |         | conditions     |
|                                           |        | 8             |                   | Codes: RC-CYA                                                          |         |                |
| Passenger capacity                        | $\sim$ |               |                   |                                                                        |         | ຸ ເ            |
| · · · · · ·                               |        | Pick Up / Dro | p Off: Bangkok Su | varnabhumi Int'l Airport (BKK) - All Terminals                         | á       | 🖗 Compare      |
| Transmission                              | ~      | SUT           |                   | Honda WRV or similar (CFAR)                                            |         | THB 278        |
| Fuel type                                 | $\sim$ |               |                   | Category: Compact                                                      |         | THB 1391.0     |
|                                           |        | a             |                   | Transmission: Automatic                                                |         | Conditions     |
|                                           |        |               | - TO BE           | Mileage: Unlimited                                                     |         |                |
|                                           |        |               |                   | Codes: RC-CYA                                                          |         |                |

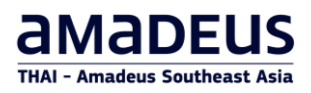

#### What are the filter options?

| Filters             | Description                                                                                                    |
|---------------------|----------------------------------------------------------------------------------------------------|
| Area                | Specify the search area. For example: Terminal.                                                                                                    |
| Car provider        | Select specific car providers.                                                                                                    |
| Price               | Use the slider to specify your minimum and maximum budget, in<br>your preferred currency.<br>Select the Masked rates included checkbox to display masked rates, if<br>available. If the search returns only masked rates, the price slider is<br>greyed out.<br>If a search returns masked rates, the checkbox Masked rates included<br>appears in the Price filter. By default, this checkbox is selected and the<br>number of masked rates is shown. If the search returns only masked r<br>the price slider is greyed out and the masked rate details are displayed |
| Category            | Select specific car categories.                                                                                                    |
| Shuttle information | Select the type of shuttle service required.<br>This filter is only displayed for terminal and off-terminal locations<br>and when at least one of them has associated shuttle information.                                                                                                    |
| Services            | Select whether you want delivery or collection services, or extra opening hour                                                                                                    |
| Mileage             | Select cars with limited or unlimited mileage.                                                                                                    |
| Trunk size          | Select the size requirements for the luggage: Small, medium or big.                                                                                                    |
| Passenger capacity  | Select the required passenger capacity of the car.                                                                                                    |
| Transmission        | Select cars with automatic or manual transmission.                                                                                                    |
| Fuel type           | Select cars with a specific fuel type.                                                                                                    |
| 01/10'0'            |                                                                                                    |

2.4. Click Conditions for a car to review the provider's rate details, rate rules and station policies..

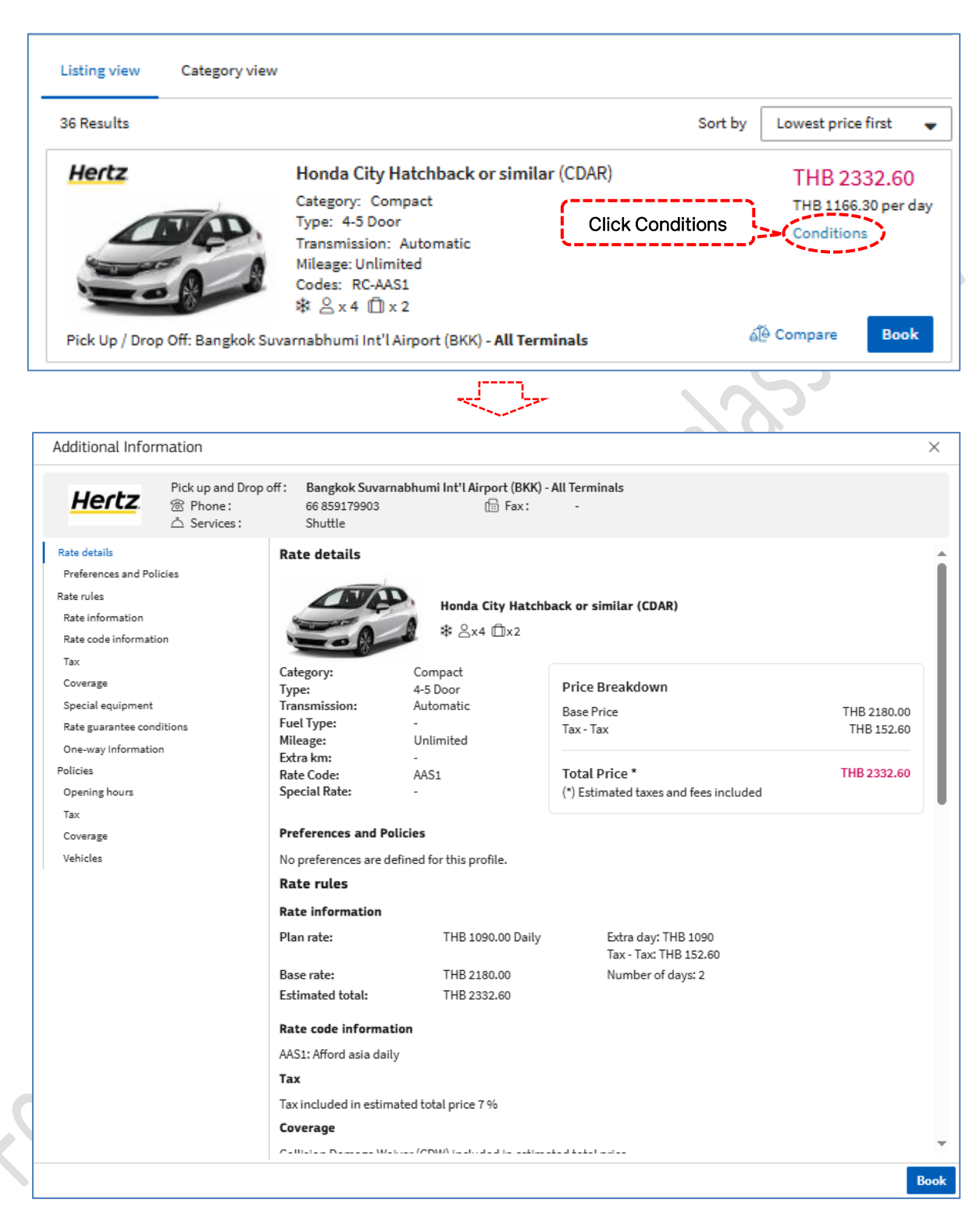

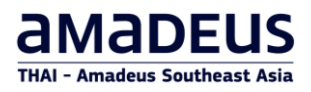

#### How to compare car offers

- 1. In the Listing view tab, click Compare to select car offers for comparison. In the Category view, select the checkboxes for the car rates that you want to compare. The selected cars are added at the bottom.
- 2. Click Compare.

Example: Compare cars in the Listing view

| (                                                | 1) Search —  | 2                                            | Select ③ Book (                                                                  | 4 Confirm                                        |
|--------------------------------------------------|--------------|----------------------------------------------|----------------------------------------------------------------------------------|--------------------------------------------------|
| Bangkok Suvarnabhumi In<br>Wed, 1 Oct 25 ① 10:00 | t'lAirport → | Bangkok Suvarnabhu<br>H Fri, 3 Oct 25 🔇 10:0 | mi Int'l Airport<br>00                                                           | Q Modify search                                  |
| Area                                             | ~            | Listing view Cate                            | igory view                                                                       |                                                  |
| Car provider                                     | ~            | 34 Results                                   |                                                                                  | Sort by Lowest price first 💌                     |
| Price (THB)                                      | ~            | Hertz                                        | Honda City Hatchback or similar (CDAR)<br>Category: Compact                      | THB 2332.60<br>THB 1166.30 per day               |
| Category                                         | ~            |                                              | Type: 4-5 Door<br>Transmission: Automatic<br>Mileage: Unlimited                  | Conditions                                       |
| Shuttle information                              | ~            | A                                            | Codes: RC-AAS1<br>* & X 4 ① × 2                                                  |                                                  |
| Mileage                                          | ~            | Pick Up / Drop Off: Ba                       | angkok Suvarnabhumi Int'l Airport (BKK) - <b>All Terminals</b>                   | ✓ Compare Book                                   |
| Trunk size                                       | $\sim$       | Hertz                                        | Toyota Vios Honda City or similar (EDAR)<br>Category: Economy                    | THB 2332.60<br>THB 1166.30 per day               |
| Passenger capacity                               | $\sim$       | 50                                           | Transmission: Automatic<br>Mileage: Unlimited                                    | Conditions                                       |
| Transmission                                     | ~            | Pick Up / Drop Off: Ba                       | * 2 x 5 ① x 3                                                                    | ✓ Compare Book                                   |
| Fuel type                                        | ^            | e fa                                         | Honda Brio Aut. or similar (MDAR)                                                | THE 2471 70                                      |
| Electric                                         | 10           | SIAI                                         | Category: Mini                                                                   | THB 1235.85 per day                              |
| Hybrid                                           | 1            |                                              | Type: 4-5 Door<br>Transmission: Automatic<br>Mileage: Unlimited<br>Codes: RC-CYA | Conditions                                       |
|                                                  |              | Pick Up / Drop Off: Ba                       | angkok Suvarnabhumi Int'l Airport (BKK) - All Terminals                          | V Compare Book                                   |
|                                                  |              | SốT                                          | Honda WRV or similar (CFAR)<br>Category: Compact<br>Type: Sport Utility Vehicle  | THB 2782.00<br>THB 1391.00 per day<br>Conditions |

2

Example: Compare cars in the Category view

|                           |                     | 1                                      | Search - | 2 Select                               | 3 Book                 | (                       | 4 Confirm   |              |                 |
|---------------------------|---------------------|----------------------------------------|----------|----------------------------------------|------------------------|-------------------------|-------------|--------------|-----------------|
|                           | Bangkok<br>⊟ Wed, 1 | Suvarnabhumi Int'l A<br>Oct 25 🕓 10:00 | irport → | Bangkok Suvarnabhumi Int'l Airport     |                        |                         | Q Modify:   | search       |                 |
|                           | Area                |                                        | $\sim$   | Listing view Category view             |                        |                         |             |              |                 |
|                           | Car provi           | der                                    | $\sim$   | Best rate in category                  | Check the box to selec | ct the rates to compare |             |              |                 |
|                           | Price (TH           | B)                                     | $\sim$   |                                        | Compact                | Economy                 | Mini        | Intermediate | D               |
|                           | Category            | ,                                      | $\sim$   | SIXT                                   |                        |                         |             |              |                 |
|                           |                     |                                        |          | Bangkok Suvarnabhumi Int'l Airport (BK | THB 2782.00            | THB 2782.90             | THB 2471.70 | THB 3795.12  |                 |
|                           | Shuttle ii          | nformation                             | ~        | К) -                                   | Conditions             | Conditions              | Conditions  | Conditions   |                 |
|                           | Mileage             |                                        | $\sim$   | Hertz                                  |                        |                         |             |              |                 |
|                           | Trunk siz           | e                                      | $\sim$   | Bangkok Suvarnabhumi Int'l Airport (BK | THB 2332.60            | THB 2332.60             | NO RATE     | NO RATE      |                 |
|                           | Passenge            | er capacity                            | $\sim$   | К) -                                   | Conditions             | Conditions              |             |              |                 |
|                           | Transmis            | sion                                   | ~        |                                        |                        |                         |             |              |                 |
| SIXT, Compact<br>THB 2782 | ×                   | HERTZ, Compact<br>THB 2332.6           | ×        | HERTZ, Economy X<br>THB 2332.6         |                        |                         |             | Cl           | ear all Compare |

The selected cars are shown side-by-side, with their rates and main features.

| <ul> <li>Go back to results screen</li> <li>H</li> <li>H</li> <li< th=""><th>SSST<br/>SSSS<br/>SSSSSSSSSSSSSSSSSSSSSSSSSSSS</th><th>Hertz</th><th>Copy to clipbos</th></li<></ul> | SSST<br>SSSS<br>SSSSSSSSSSSSSSSSSSSSSSSSSSSS              | Hertz                                                       | Copy to clipbos                                          |
|----------------------------------------------------------------------------------------------------|-----------------------------------------------------------|-------------------------------------------------------------|----------------------------------------------------------|
| H<br>H<br>H<br>H<br>H<br>H<br>H<br>H<br>H<br>H<br>H<br>H<br>H<br>H<br>H<br>H<br>H<br>H<br>H                                                                                                    |                                                           | Hertz                                                       | Hertz                                                    |
| H<br>북<br>8                                                                                                    | onda WRV or similar (CFAR)<br>8 은 x 5 ① x 4               | Honda City Hatchback or similar (CDAR)                      | 500                                                      |
| B                                                                                                    |                                                           | \$ 8 × 4 <b>□</b> × 2                                       | Toyota Vios Honda City or similar (EDAR)<br>緣 은 x 5 미x 3 |
|                                                                                                    | angkok Suvarnabhumi Int'l Airport (BKK) -<br>Il Terminals | Bangkok Suvarnabhumi Int'l Airport (BKK) -<br>All Terminals | Bangkok Suvarnabhumi Int'l Airport (BKI<br>All Terminals |
| Total Price                                                                                                    | THB 2782.00                                               | THB 2332.60                                                 | THB 2332.60                                              |
| Category                                                                                                    | Compact                                                   | Compact                                                     | Economy                                                  |
| Туре                                                                                                    | Sport Utility Vehicle                                     | 4-5 Door                                                    | 4-5 Door                                                 |
| Transmission                                                                                                    | Automatic                                                 | Automatic                                                   | Automatic                                                |
| Mileage                                                                                                    | Inlimited                                                 | Unlimited                                                   | Unlimited                                                |
| Extra KM                                                                                                    |                                                           | -                                                           | -                                                        |
| Rate Code                                                                                                    | CYA                                                       | AAS1                                                        | AAS1                                                     |
| Special Rate                                                                                                    |                                                           |                                                             | -                                                        |
|                                                                                                    | Conditions                                                | Conditions                                                  | Conditions                                               |

3. If required, click the **Copy to clipboard** button to copy and paste the car offers into an email or document.

#### 2.5. Select the car, Click on Book to complete the rental.

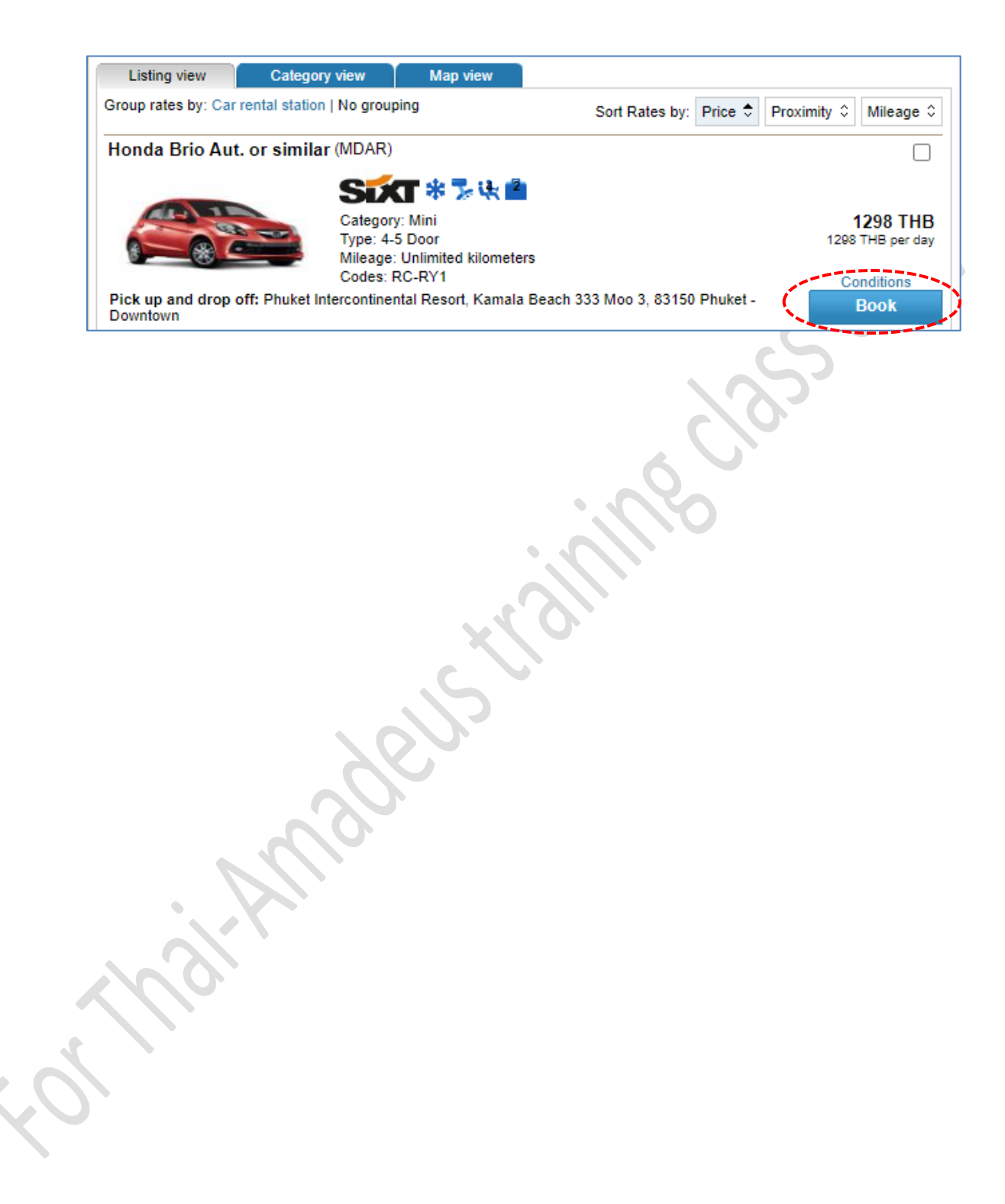

### 3. Booking a car

3.1. In the Select page, click Book for the car that you want.

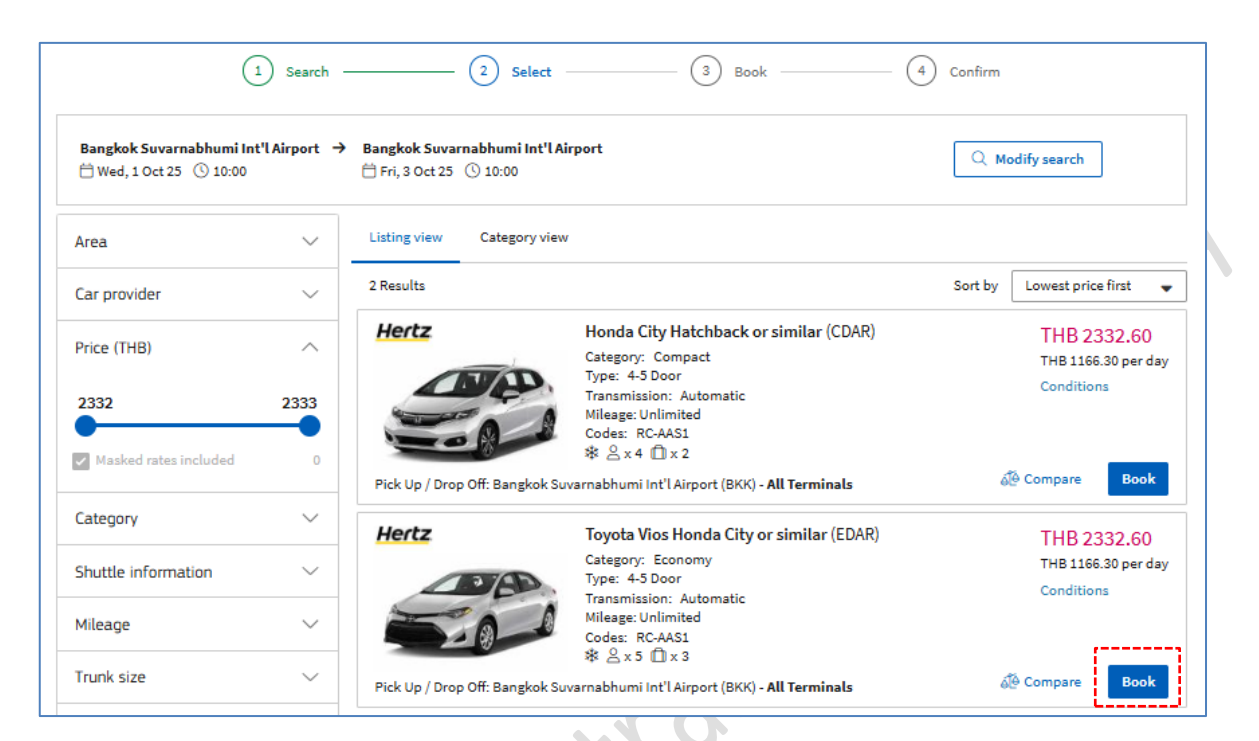

The Book page opens.

#### **3.2.** Check that the car rental details are correct.

|                                                                                                    | la City or similar                       |                                                                                                    |             |                | Provide                 | r                                    |                                       |  |
|----------------------------------------------------------------------------------------------------|------------------------------------------|----------------------------------------------------------------------------------------------------|-------------|----------------|-------------------------|--------------------------------------|---------------------------------------|--|
| ACRISS code:                                                                                                    | EDAR ( Economy, 4-5 Door, /              | Automatic,                                                                                            |             |                | Hertz                   |                                      | Conditions                            |  |
| Capacity:                                                                                                    | Air Conditioning )<br>5 seats, 4 baggage | 5                                                                                                    |             | A              |                         |                                      |                                       |  |
| Mileage:<br>Rate Code:                                                                                                    | Unlimited<br>AAS1                        |                                                                                                    | 18          |                | Price Br                | eakdown                              |                                       |  |
| Special Rate:                                                                                                    |                                          | *                                                                                                    | 8×5 (       | 🗇 x 3          | 2 days Bas<br>Tax - Tax | e Rate                               | THB 2180.00<br>THB 152.60             |  |
| Bangkok Suvarnabhumi In                                                                                                    | nt'l Airport (BKK) → I                   | Bangkok Suvarnabhumi In<br>⊟ Eri 3 Oct 25 (€) 10:00                                                   | t'l Airpo   | ort (BKK)      |                         |                                      |                                       |  |
|                                                                                                    |                                          | 5 11,5 00025 () 10.00                                                                                 |             |                | Total Pr                | ice *                                | THB 2332.60                           |  |
|                                                                                                    |                                          |                                                                                                    |             |                | () catillat             | a taxes and rees included            |                                       |  |
| Traveler Identificatio                                                                                                    | วท                                       |                                                                                                    |             |                |                         |                                      |                                       |  |
| Title                                                                                                    | First name *                             |                                                                                                    |             | Last name*     |                         |                                      |                                       |  |
| Title 🔹                                                                                                    | ADAM                                     |                                                                                                    |             | SMITH          |                         |                                      |                                       |  |
| Email*                                                                                                    |                                          |                                                                                                    |             | Phone numbe    | r                       |                                      |                                       |  |
| ALC@THAIAMADEUS.C                                                                                                    | ОМ                                       |                                                                                                    |             | TH (+66)       | - 80                    | 1234567                              |                                       |  |
| Flight number                                                                                                    |                                          |                                                                                                    |             |                |                         |                                      |                                       |  |
| e.g; LH4234                                                                                                    |                                          |                                                                                                    |             |                |                         |                                      |                                       |  |
|                                                                                                    |                                          |                                                                                                    |             |                |                         |                                      |                                       |  |
| Special Equipment                                                                                                    |                                          |                                                                                                    |             |                |                         |                                      | ^                                     |  |
|                                                                                                    |                                          |                                                                                                    |             |                |                         |                                      |                                       |  |
| Special Equipment                                                                                                    |                                          |                                                                                                    |             |                |                         |                                      |                                       |  |
| Special Equipment Select up to 3 equipme Additional Sell In                                                                                                    | ents<br>formation and e-ve               | Jucher                                                                                                |             |                |                         |                                      | •                                     |  |
| Special Equipment Select up to 3 equipme Additional Sell In Supplementary info                                                                                                    | ents<br>Iformation and e-ve              | oucher                                                                                                |             |                |                         |                                      | · · ·                                 |  |
| Special Equipment Select up to 3 equipmen Additional Sell In Supplementary info Booking Source (1)                                                                                                   | Iformation and e-v                       | Ducher<br>Booking Agent (j)                                                                           |             |                |                         | Billing Number ④                     | · ·                                   |  |
| Special Equipment Select up to 3 equipme Additional Sell In Supplementary info Booking Source (1) Booking Source                                                                                     | iformation and e-vi                      | Ducher<br>Booking Agent (1)<br>Booking Agent                                                          |             |                |                         | Billing Number ④                     | · · ·                                 |  |
| Special Equipment Select up to 3 equipme Additional Sell In Supplementary info Booking Source () Booking Source Voucher                                                                              | Iformation and e-v                       | Ducher<br>Booking Agent (1)<br>Booking Agent                                                          |             |                |                         | Billing Number ④                     | · · · · · · · · · · · · · · · · · · · |  |
| Special Equipment Select up to 3 equipme Additional Sell In Supplementary info Booking Source ① Booking Source Voucher None                                                                          | ents<br>Iformation and e-ve              | Booking Agent (i)<br>Booking Agent                                                                    |             | nd-transact PN | iR                      | Billing Number ④                     | · ·                                   |  |
| Special Equipment Select up to 3 equipment Additional Sell In Supplementary info Booking Source (1) Booking Source Voucher None Booking Tracking                                                     | ents                                     | Ducher<br>Booking Agent (1)<br>Booking Agent                                                          | · and en    | nd-transact PN | IR                      | Billing Number ④<br>Billing Number   |                                       |  |
| Special Equipment Select up to 3 equipme Additional Sell In Supplementary info Booking Source Voucher None Booking Tracking Billing Reference                                                        | oformation and e-ve                      | Ducher<br>Booking Agent (i)<br>Booking Agent<br>Issue e-voucher                                       |             | nd-transact Ph | iR                      | Billing Number ④<br>Billing Number   |                                       |  |
| Special Equipment Select up to 3 equipment Additional Sell In Supplementary info Booking Source Voucher None Booking Tracking Billing Reference Billing Reference                                    | ents                                     | Ducher<br>Booking Agent (1)<br>Booking Agent<br>Issue e-voucher<br>Agency Accountin<br>Agency Account | and en      | nd-transact PN | iR                      | Billing Number ④<br>Billing Number   |                                       |  |
| Special Equipment Select up to 3 equipment Additional Sell In Supplementary info Booking Source Voucher None Booking Tracking Billing Reference Billing Reference Form of guarante                   | ents                                     | Ducher<br>Booking Agent (i)<br>Booking Agent<br>Issue e-voucher<br>Agency Accountin<br>Agency Account | · and en    | nd-transact PN | IR                      | Billing Number (i)<br>Billing Number |                                       |  |
| Special Equipment Select up to 3 equipment Additional Sell In Supplementary info Booking Source Voucher None Booking Tracking Billing Reference Billing Reference Form of guarante Guarantee Type () | ents                                     | Ducher<br>Booking Agent (i)<br>Booking Agent<br>Issue e-voucher<br>Agency Accountin<br>Agency Account | t<br>and en | nd-transact PN | IR                      | Billing Number ④<br>Billing Number   |                                       |  |

**3.3.** In the **Traveler identification** section, enter the name and contact details of the driver. Optionally, enter the title, phone number and flight number.

If the booking file already contains the traveler's details, select the driver's name from the dropdown list or select New traveler to add a new one.

**3.4.** If you searched by delivery and collection point, the Delivery and collection section is available.

The delivery and collection address is the one entered during the search. Instead of the address, you can select the Site info option and then enter the site ID and phone number.

- **3.5.** If needed, in the **Special equipment** section, request any special equipment from the drop- down list, such as a child seat or snow chains. You can select up to three items.
- **3.6.** In the **Additional sell information and e-voucher** section, enter additional information and issue an e-voucher, if required.
- **3.7.** If required, complete any of the fields in the **Booking tracking information** section.

For example, in the Billing reference field, enter invoicing information for the booking, such as cost centers. This information is then included in the invoice from the car provider.

- **3.8.** If a guarantee is required, in the Form of guarantee section, select the guarantee type from the drop-down list.
- 3.9. Click Send reservation request.

The Confirm page is displayed with the reservation number and car rental details.

3.10. You still need to perform an end transaction to confirm the reservation in the booking file, by clicking Save and confirm (ER).

#### Issuing a car rental e-voucher

#### How to issue an e-voucher during booking

1. In the Book page, expand the Additional sell information and e-voucher section.

| Supplementary info                            |                   |                    |
|-----------------------------------------------|-------------------|--------------------|
|                                               |                   |                    |
|                                               |                   |                    |
|                                               |                   |                    |
|                                               |                   |                    |
| ooking Source (i)                             | Booking Agent (1) | Billing Number (1) |
| Booking Source (i)<br>Booking Source          | Booking Agent     | Billing Number     |
| boking Source (i)<br>Booking Source<br>pucher | Booking Agent     | Billing Number     |

- 2. If needed, complete the fields:
  - a. Supplementary info: Extra information
  - b. Booking source: Booking agency
  - c. Billing agent: Name or identifier of the booking agent
  - d. Billing number: Identifier of the travel agency or company to which the invoice must be sent
  - e. From the Voucher drop-down list, select the required option.
- 3. To issue the car voucher and at the same time complete the PNR transaction, select the **Issue e-voucher and end transact PNR** checkbox.
- 4. Click Send reservation request.

The booking is immediately confirmed and completed.

The record locator number for the booking file is displayed. Keep this number for future reference.

#### How to issue an e-voucher from the booking file

Note: To issue a car e-voucher, a car segment must be active in the booking file and include a contact point (AP element) and ticketing information (TK element).

- 1. Go to the booking file and retrieve the car booking.
- In the **Car e-vouchers** section, the car segment is displayed with status 'Not issued'.
- 2. Click **Issue**.

| assenger      | Segment | E-voucher Number | Reservation number | Discount number | Booking source | Billing number | Value | Amount | Status     |       |
|---------------|---------|------------------|--------------------|-----------------|----------------|----------------|-------|--------|------------|-------|
| 1 PETIT JULES | 1       | Notissued        | 9700902324         | SX              | 00127186       |                |       |        | Not issued | Issue |

| assenger       | Segment | E-voucher Number | Reser | vation number | Discount number | Booking source |
|----------------|---------|------------------|-------|---------------|-----------------|----------------|
| 1 PETIT JULES  | 1       | Notissued        | 97009 | 02324         | SX              | 00127186       |
| Billing number |         |                  |       | Voucher value |                 |                |
|                |         |                  |       |               |                 |                |

- 3. Complete the required fields:
  - a. Billing number: Identifier of the travel agency or company to which the invoice must be sent.
  - b. From the Voucher value drop-down list, select the required option.
- 4. Click Issue.

### 4. Confirming or canceling a car booking

- 4.1. In the Confirm page, check your booking details.
- 4.2. Click Conditions to review your car provider's rate details, rate rules and station policies.

| We recommend that y  | er L244B455548<br>you make a note of the bookir | ng reservation number or print/send this pa | ge to your customer                            |                                |
|----------------------|-------------------------------------------------|---------------------------------------------|------------------------------------------------|--------------------------------|
| Associated Traveler: | ADAM SMITH                                      | Email: AL                                   | C@THAIAMADEUS.COM                              |                                |
| Toyota Vios Honda C  | ity or similar                                  |                                             | Provider                                       |                                |
| Category:<br>Гуре:   | Economy<br>4-5 Door                             |                                             | Hertz                                          | Condition                      |
| Fuel Type:           | -                                               | 5.00                                        | Price Breakdown                                |                                |
| Air conditioning:    | Air Conditioning                                |                                             | 2 days Base Bate                               | THB 2180 0                     |
| Baggage capacity:    | 2                                               | ℜ ≧x5 □x3                                   | Tax - Tax                                      | THB 152.6                      |
| Mileage:             | Unlimited                                       |                                             | Quoted Price                                   | THB 2332.6                     |
| Rate Code:           | AASI                                            |                                             |                                                |                                |
| special Nate.        | -                                               |                                             | Total Price *                                  | THB 2332.6                     |
|                      |                                                 |                                             | The Total price may vary from the Quoted Price | ce due to the additional costs |
| Bangkok Suvarnabhun  | ii Int'l Airport (BKK) →                        | Bangkok Suvarnabhumi Int'l Airport (BKK)    | of optional services.                          |                                |
| □ Wed, 1 Oct 25 () : | .0:00                                           | Fri, 3 Oct 25 (9 10:00                      | (*) Estimated taxes and fees included          |                                |
|                      |                                                 |                                             |                                                | Go to booking                  |
|                      |                                                 | Les.                                        |                                                |                                |
|                      |                                                 |                                             |                                                |                                |
|                      | 2                                               |                                             |                                                |                                |

**4.3.** Click **Go to booking file** to provide any missing mandatory information in the Booking file information and Passenger and contact sections and ticketing information. Then click **Save & confirm (ER)**.

Caution: If you do not click Save & confirm within 30 minutes, your booking will be canceled.

The car booking is displayed in the booking file.

| 🛃 Booking file - SMITH ADAM (1) - 01OCT - BKK - 6UQ84S                                                                                                    | Owned by BKKOK219W 🗙    |
|----------------------------------------------------------------------------------------------------|-------------------------|
| Booking file flags: No flags to display                                                                                                    | Go To >                 |
| Booking File Information                                                                                                    | Show in command page    |
| Booking File History TST History Cryptic Display TSM History Delay Booking File Place on queue Copy 🗸                                                          |                         |
| Received From: TPHONMAT Ticketing Arrangement: TK TL30SEP25 Remove More options                                                                                |                         |
| Responsible Agent: TMSU         Responsible Office: BKKOK219W         Queuing Office: BKKOK219W         Amadeus Record locator: 6UQ84S                         |                         |
| Created on Jun 4, 2025 by 0182TM Last saved: Jun 4, 2025, 16:16:00 Airline record locators: -                                                                  |                         |
| Car e-vouchers                                                                                                    |                         |
| Passenger Segment E-voucher Number Reservation number Discount number Booking source Billing number Value Amount Status                                        |                         |
| I         SMITH ADAM         I         Not issued         L244B455548         ZE         35303354         -         -         Not issued         Issue         |                         |
| Products                                                                                                    |                         |
|                                                                                                    |                         |
| 차는 Add air product 🖹 Add hotel product 🐵 Add car product 📄 Add form of payment 🦪 Send 🗸                                                                        |                         |
| Select products to view the possible actions (like adding seats, services and others).                                                                         |                         |
| Wednesday, October 1, 2025       □ @ CAR     BKK HERTZ       10:00 -     THB 2,332.60       2 ♥ ● Confirmed       Modify ∨       Friday, October 3, 2025 10:00 |                         |
|                                                                                                    | Save & Confirm (ER) 🛛 🗸 |
| Passenger and contact details                                                                                                    | Ignore (IR)             |
|                                                                                                    |                         |

Example: Cars Booking in the Command Page

 $\mathbf{X}$ 

| Command page - SMITH ADAM (1) - 010CT - BKK - 6UQ84S                                                                                                    | Owned by BKKOK219W 🗙 |
|----------------------------------------------------------------------------------------------------|----------------------|
| <pre>&gt; RT RP/BKKOK219W/BKKOK219W TM/SU 4JUN25/0916Z 6UQ84S .SMITH/ADAM(ADT) 2 CCR ZE HKI BKK 010CT 030CT EDAR/BS-35303354/ARR-1000 /EM-ALC@THAIAMADEUS.COM/ES-*ZE*THB 2332.60 2D/LC-BKKT50 /NM-SMITH ADAM/PUP-TLNBK50*GATE 7 8 999 BANGNA TRA RD SAMUTPRAKA/RC-AAS1/RG-*ZE*THB1090.0000 UNL DY 1090.00- UNL XH/RT-1000/CF-L244B455548 *ZE+ **SEE RTSVCC** 3 APE ALC@THAIAMADEUS.COM 4 APM +66801234567 5 TK TL30SEP/BKKOK219W *TRN* &gt;</pre> | €                    |

#### Printing and Email

- 1. Retrieve and open the booking file.
- 2. In the Products section, Click Send and select Send Itinerary.

| $\mathfrak{l}_{\mathcal{D}}^{r}  angle$ Add air product | 🔗 Add hotel product         | 🐵 Add car product                                     | 🗄 Add form           | n of payment | \land Send 🔨   |             |   |
|---------------------------------------------------------|-----------------------------|-------------------------------------------------------|----------------------|--------------|----------------|-------------|---|
| Select products to                                      | view the possible actions ( | like adding seats, service                            | es and others).      |              | Send itinerary |             |   |
| 🗌 🚓 CAR                                                 | BKK Hertz                   | Wednesday, October<br>10:00 -<br>Thursday, October 2, | 1,2025<br>2025 10:00 | THB 1,166.30 | 1 🛱 🖲 Confirme | ed Modify V | ~ |
|                                                         |                             |                                                       |                      |              | 2.0            | <u>}</u>    |   |

- 3. Select Print/Download or Email (Specify email)
- 4. Click Issue

| sue Itinerary                                                               |                        |     |                    |      |
|-----------------------------------------------------------------------------|------------------------|-----|--------------------|------|
| Itinerary Type <ul> <li>Joint Itinerary</li> <li>Individual Itin</li> </ul> | herary                 |     |                    |      |
| Passenger                                                                   |                        | PTC | Segments           |      |
| SMITH / Adam                                                                |                        | ADT | ALL                |      |
| Document Remarks(0)                                                         |                        |     |                    | ~    |
| Document Language Settings                                                  |                        |     |                    | ~    |
| Print/Download/Send Options                                                 | ·                      |     |                    | ^    |
| Print/Download                                                              | 🗹 Email                |     | 🗌 Fax              |      |
| ou can open the document in your browser                                    | Booking file emails    |     | Booking file faxes |      |
| y clicking the icon at the bottom right of the creen.                       | View<br>emails         | 1   | View Faxes         |      |
|                                                                             | ✓ Other emails         |     | Other Faxes        |      |
|                                                                             | THAYADA@THAIAMADEUS.CC | 10  |                    |      |
|                                                                             | Add email              |     |                    |      |
|                                                                             |                        |     |                    | Issu |

### Example: Itinerary Email

| Pain Text                                                                                                    | Graphic                                                                                                    |
|----------------------------------------------------------------------------------------------------|----------------------------------------------------------------------------------------------------|
| SMITH/ADAM 01OCT2025 BKK BKK<br>THAI-AMADEUS SOUTHEAST ASIA CO., LTD" <alc@thaiamadeus.com><br/>To Amadeus Learning Center</alc@thaiamadeus.com>                                                                                                    | SMITH/ADAM 01OCT2025 BKK BKK<br>TI TAAI-AMADEUS SOUTHEAST ASIA CO., LTD" <alc@thaiamadeus.com><br/>To Amadeus Learning Center</alc@thaiamadeus.com>                                                                                                    |
| (i) If there are problems with how this message is displayed, click here to view it in a web browser.           CAUTION: This email originated from outside of the organization. Do not click links or open attachments unless you recommended                                                                                                    | () If there are problems with how this message is displayed, click here to view it in a web browser.<br>CAUTION: This email originated from outside of the organization. Do not click links or open attachments unless you recognize the sende                                                                                                    |
| THAI-AMADEUS SOUTHEAST ASIA CO., LID     BOOKING REF: 6UQ845       89 BUILDING6, 2ND FLOOR     DATE:     04 JUNE 2025       VIBHAVADI RANGSIT RD,CHOM PHON     CHAUCHAK, BANGKOK IO900     SMITH/ADAM       THAILAND     ITHAILAND     SMITH/ADAM       TELEPHONE: +6622079090     FAX:     02 207 9191       EMAIL:     ALC@THAIAMADEUS.COM     WED 01 OCTOBER 2025 | Document Issue Date : 04JUN2025           Your trip         Booking ref : 6UQ845         CheckMyTrip App           Traveler         Agency Information           SMITH/ADAM         THAI-AMADEUS SOUTHEAST ASIA CO., UTD<br>89 BUILDING6, 2ND FLOOR           VIBHAVADI RANGSIT RD,CHOM PHON<br>CHATUCHAK,BANGKOK 10900         TH: +6622079090                                                                    |
| PICK UP:         GATE 7 8 999 BANGNA TRA RD SAMUTFRAKA         01 OCT 10:00           DROP OFF:         GATE 7 8 999 BANGNA TRA RD SAMUTFRAKA         02 OCT 10:00           TELEPHONE:         66 59179903 (DICK UP), 66 59179903 (DROP OFF)         02 OCT 10:00           CAR BOOKING REF:         L2442808656         000000000000000000000000000000000000       | Fax: 02.207 9191 alc@thaiamadeus.com Your itinerary is summarised below. Please refer to the attached PDF document for detailed information.                                                                                                    |
| VEHICLE INFORMATION: ECONOMY 4-5 DOOR AUTO UNSPECIFIED DRIVE<br>UNSPECIFIED TOUL/POWER WITH AIR<br>ESTIMATED TOTAL: THB 1166.30 1 DAY(S)<br>RATE CODE: AAS1<br>SPECIAL EQUIPMENT, CAR TYPE OR MAKE SUBJECT TO AVAILABILITY,<br>CONDITIONS SUBJECT TO CHANGE                                                                                                    | Car Rental: Hertz         Pick Up : 01OCT, 10:00         Drop Off : 02OCT, 10:00         Rate code : AAS1           Gate 7 8 999 Bangna Tra Rd         Gate 7 8 999 Bangna Tra Rd         Samutpraka         Booking status : Confirmed           Tel: 66 859179903         Tel: 66 859179903         Tel: 66 859179903         Car type : Economy 4-5 Door Auto Unspecified Drive Unspecified Fuel/Power With Air |
| CHECK YOUR TRIP ONLINE<br>CLICK HERE SMITH ADAM                                                                                                    | Please refer to the attached PDF document for all legal information,                                                                                                    |
| Sel                                                                                                    |                                                                                                    |
| < maintenances                                                                                                    |                                                                                                    |
|                                                                                                    |                                                                                                    |

### How to Modify a Booking From the Booking File

- 1. Retrieve and open the booking file.
- 2. In the **Products** section, select the car segment to be modify.
- 3. Click Modify.

Alternatively, select Modify from the drop-down list.

| Products                                |                                                                        |                     |                           | ^          |
|-----------------------------------------|------------------------------------------------------------------------|---------------------|---------------------------|------------|
| 珍 Add air product 🛛 🖹 Add hotel product | t 🐵 Add car product 🛛 🚍 Add for                                        | m of payment 🛛 🦪 Se | and $\checkmark$          |            |
| 🗹 🕑 Modify 🔟 Cancel                     |                                                                        |                     |                           |            |
| CAR BKK HERTZ                           | Wednesday, October 1, 2025<br>10:00 -<br>Friday, October 3, 2025 10:00 | THB 2,332.60        | 2 ( ♥ Confirmed<br>Modify | Modify ^ ~ |
| Passenger and contact details 1 ADT 1 F | ASSENGER 2 CONTACT                                                     |                     | Cancel                    | ~          |

4. The **Modification** window is displayed.

| Preferences |                                                                                                    | Modification                                                                            |                                                              |                          |                                            | Reservation                    |              |
|-------------|----------------------------------------------------------------------------------------------------|-----------------------------------------------------------------------------------------|--------------------------------------------------------------|--------------------------|--------------------------------------------|--------------------------------|--------------|
|             | Direct modify is not                                                                                                    | yet available. F                                                                        | Please use the "C                                            | hange                    | car" button to                             | select a rate.                 |              |
|             | Car Booking Summar                                                                                                    | ry                                                                                      |                                                              |                          |                                            |                                | н            |
|             |                                                                                                    |                                                                                         |                                                              |                          |                                            | Car rate sum                   | marv         |
|             | Llockz                                                                                                    |                                                                                         |                                                              |                          |                                            | Mak                            | * _          |
|             | Heilz                                                                                                    |                                                                                         |                                                              |                          |                                            | Clas                           | s: Economy   |
|             |                                                                                                    |                                                                                         |                                                              |                          |                                            | Number of door                 | s: 4-5       |
|             | Pick up:                                                                                                    |                                                                                         |                                                              |                          |                                            | Transmissio                    | n: Automatic |
|             | Hertz (ZEBKKT50), G                                                                                                    | ate 7 8 999 Ba                                                                          | ngna Tra Rd Km                                               | 15 Mo                    | 0                                          | Driv                           | e: -         |
|             | 10, SAMUTPRAKAN                                                                                                    | TH                                                                                      | -                                                            |                          |                                            | Fuel Type                      | ə: -         |
|             | 01 October 2025, 10:                                                                                                    | 00                                                                                      |                                                              |                          |                                            | Mileag                         | e: Unlimited |
|             | Drop Off:<br>Same as pick-up                                                                                                    |                                                                                         |                                                              |                          |                                            | Extra km                       | c -          |
|             | 03 October 2025, 10:                                                                                                    | 00                                                                                      |                                                              |                          |                                            | Rate Code                      | : AAS1       |
|             | Associated traveler:                                                                                                    |                                                                                         |                                                              |                          |                                            | Special Rate                   | e: -         |
|             | Adam Smith                                                                                                    |                                                                                         |                                                              |                          |                                            | sk 😎 🖬 👘                       | <b>.</b>     |
|             | Modification policy                                                                                                    | Modification policy                                                                     |                                                              |                          |                                            | Drico*:                        | 2332 60 TH   |
|             |                                                                                                    |                                                                                         |                                                              |                          | Total                                      | 11100 1                        | 2002.00 111  |
|             | 👄 Your Car Searc                                                                                                    | h Options                                                                               |                                                              |                          | (*) Est                                    | imated taxes and fees inc      | luded.       |
|             | Structure Search<br>Pick-up location: H<br>Drop-off location: S<br>Pick-up date:<br>Drop-off date:                                                                                                    | th Options<br>ertz (ZEBKKT5<br>Same as pick-up<br>010CT25 V<br>030CT25 F                | 0), Gate 7 8 999<br>o<br>Vednesday<br>riday                  | Bangn:<br>Time:<br>Time: | (*) Est<br>a Tra Rd Km 1<br>10:00<br>10:00 | 5 Moo 10, SAMUTPRAK            | AN TH        |
|             | <ul> <li>Your Car Searce</li> <li>Pick-up location: H</li> <li>Drop-off location: S</li> <li>Pick-up date:</li> <li>Drop-off date:</li> <li>ACRISS code</li> </ul>                                                                                                    | ch Options<br>ertz (ZEBKKT5<br>Same as pick-up<br>010CT25 V<br>030CT25 F                | 0), Gate 7 8 999<br>o<br>Vednesday<br>riday                  | Bangna<br>Time:<br>Time: | (*) Est<br>a Tra Rd Km 1<br>10:00<br>10:00 | 5 Moo 10, SAMUTPRAK            | AN TH        |
|             | <ul> <li>Your Car Searce</li> <li>Pick-up location: H</li> <li>Drop-off location: S</li> <li>Pick-up date:</li> <li>Drop-off date:</li> <li>ACRISS code</li> <li>EDAR</li> </ul>                                                                                                    | ch Options<br>ertz (ZEBKKT5<br>Same as pick-up<br>010CT25 V<br>030CT25 F                | 0), Gate 7 8 999<br>9<br>Wednesday<br>riday                  | Bangna<br>Time:<br>Time: | (*) Est<br>a Tra Rd Km 1<br>10:00<br>10:00 | 5 Moo 10, SAMUTPRAK            | an Th        |
|             | Your Car Searce     Pick-up location: H     Drop-off location: S     Pick-up date:     Drop-off date:     ACRISS code     EDAR     Special Equipment:                                                                                                    | ch Options<br>ertz (ZEBKKT5<br>Same as pick-up<br>010CT25 V<br>030CT25 F                | 0), Gate 7 8 999<br>o<br>Vednesday<br>riday                  | Bangna<br>Time:<br>Time: | (*) Est<br>a Tra Rd Km 1<br>10:00<br>10:00 | 5 Moo 10, SAMUTPRAK            | an TH        |
|             | <ul> <li>Your Car Searce</li> <li>Pick-up location: He</li> <li>Drop-off location: S</li> <li>Pick-up date:</li> <li>Drop-off date:</li> <li>ACRISS code</li> <li>EDAR</li> <li>Special Equipment:</li> <li>Supplementary info</li> <li>Hide these modificat</li> </ul>                                                  | ch Options<br>ertz (ZEBKKT5<br>Same as pick-up<br>010CT25 V<br>030CT25 F<br>:<br>:<br>: | 0), Gate 7 8 999<br>o<br>Vednesday<br>riday                  | Bangn<br>Time:<br>Time:  | (*) Est<br>a Tra Rd Km 1<br>10:00          | 5 Moo 10, SAMUTPRAK            | Iuded.       |
|             | <ul> <li>Your Car Searce</li> <li>Pick-up location: He</li> <li>Drop-off location: S</li> <li>Pick-up date:</li> <li>Drop-off date:</li> <li>ACRISS code</li> <li>EDAR</li> <li>Special Equipment:</li> <li>Supplementary info</li> <li>Hide these modificat</li> <li>Discount options</li> </ul>                        | ch Options<br>ertz (ZEBKKT5<br>Same as pick-up<br>010CT25 V<br>030CT25 F<br>:<br>:<br>: | 0), Gate 7 8 999<br>9<br>Wednesday<br>riday                  | Bangn:<br>Time:<br>Time: | (*) Est                                    | 5 Moo 10, SAMUTPRAK            | iuded.       |
|             | <ul> <li>Your Car Searce</li> <li>Pick-up location: He</li> <li>Drop-off location: S</li> <li>Pick-up date:</li> <li>Drop-off date:</li> <li>ACRISS code</li> <li>EDAR</li> <li>Special Equipment:</li> <li>Supplementary info</li> <li>Hide these modificat</li> <li>Dis count options</li> <li>Car provider</li> </ul> | ch Options<br>ertz (ZEBKKT5<br>Same as pick-up<br>010CT25 V<br>030CT25 F<br>030CT25 F   | 0), Gate 7 8 999<br>9<br>Wednesday<br>riday<br>Discount type | Bangn:<br>Time:<br>Time: | (*) Est                                    | 5 Moo 10, SAMUTPRAK<br>Days: 2 | an TH        |

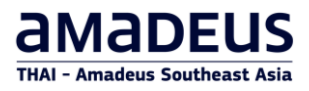

5. Scroll down to the bottom of the page, Click on Change Car button.

| None<br>Address<br>Site Info |            | <ul> <li>None</li> <li>Address</li> <li>Site Info</li> <li>Same as Delivery</li> </ul> |         |
|------------------------------|------------|----------------------------------------------------------------------------------------|---------|
| Form of payment              |            |                                                                                        |         |
| Payment for the Trave        | Agency     |                                                                                        |         |
| Please Select                | ✓          |                                                                                        |         |
| Guarantee Type:              |            |                                                                                        |         |
| Please Select                | ~          |                                                                                        |         |
| Billing number               |            |                                                                                        |         |
| Accessized traveler          | ion        | ET Number                                                                              |         |
| Associated traveler.         | Smith Adam |                                                                                        |         |
|                              |            |                                                                                        |         |
| Back to booking file         |            | Reset Change car Send modification                                                     | request |

6. Enter the required modification and click **Search**..

| Search Options                  |                              |             |                        |                |
|---------------------------------|------------------------------|-------------|------------------------|----------------|
| Pick-up location                |                              |             |                        |                |
| City or Airport Address         | or Landmark 🔘 Rental Sta     | tion O D    | elivery and collection | ו              |
| City or airport:                | Area:                        |             |                        |                |
| Bangkok, Suvarnabhumi Intl      | (BKK) No Preference          | ~           |                        |                |
| Select rental station from list |                              |             |                        |                |
| e.g.:10 Downing street, London  |                              |             |                        |                |
| Select rental station from list |                              |             |                        |                |
|                                 |                              |             |                        |                |
| Currently selected station:     | Hertz (ZEBKKT50), Gate 7 8 9 | 99 Bangna T | ra Rd Km 15 Moo 10     | ), SAMUTPRAKAN |
| In                              |                              |             |                        |                |
| Drop-off location               |                              |             |                        |                |
| Same as pick-up ○ Airpo         | rt 🔿 Rental Station 🔿 🛛      | elivery and | collection             |                |
| Pick-up date: 010CT25           | Wednesdav Time:              | 10:00       | Davs: 1                |                |
| Drop-off date: 020CT25          | Thursday Time:               | 10:00       | · _                    |                |
|                                 |                              |             |                        |                |
| Hide these search options       |                              |             |                        |                |
| Rate options                    |                              |             |                        |                |
|                                 |                              |             |                        |                |
| Vahiala antiana                 | _                            |             |                        |                |
|                                 |                              |             |                        |                |
| ACDISC and                      | code U ACRISS code           |             |                        |                |
| ACRISS code                     | List of code                 | 2           |                        |                |
| LDAR                            |                              | -           |                        |                |
| Discount options                |                              |             |                        |                |
| Car provider                    | Discount type                |             | Code/Number            |                |
| Hertz                           | Rate Code (RC)               | ~           | AAS1                   | Remov          |
|                                 |                              |             |                        | Ac             |
|                                 |                              |             |                        |                |

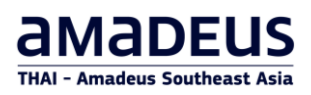

#### 7. Click Select.

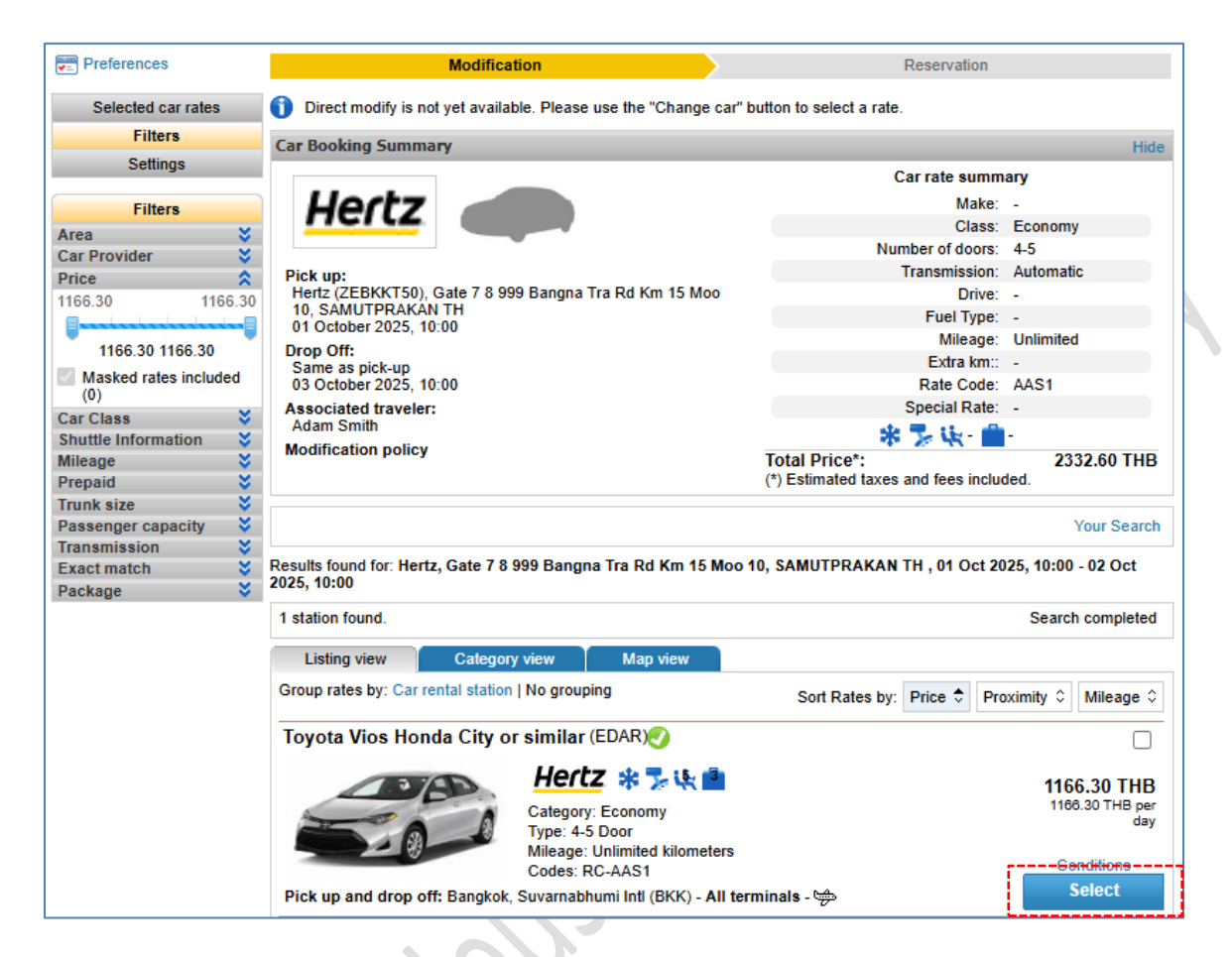

8. Click on Send Modification Request to save your changes.

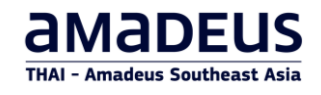

| Pick-up date:       010CT25       Wednesday       Time:       10:00       Days:       1         ACRISS code       EDAR       Special Equipment:       Supplementary info                                                                                                    | Pick-up date:       010CT25       Wednesday       Time:       10:00       Days:       1         ACRISS code       EDAR       Special Equipment:       Supplementary info       Supplementary info         Supplementary info       Supplementary info       Supplementary info       Supplementary info         Billion options       Car provider       Discount type       Code/Number         Hertz       Rate Code (RC)       AAS1         Delivery:       Collection:       AAS1         Or poyment       Address       Site Info       Site Info         Stel Info       Same as Delivery       Same as Delivery         Form of payment       Payment for the Travel Agency       Velase Select       V         Billing number       Site Info       Same as Delivery       Same as Delivery         Back to booking file       FT Number:       Fight No:       Send modification                                                                                                    |                                                                               | ax.                |                                   |                     |            |
|----------------------------------------------------------------------------------------------------|----------------------------------------------------------------------------------------------------|-------------------------------------------------------------------------------|--------------------|-----------------------------------|---------------------|------------|
| Drop-off date:       020CT25       Thursday       Time:       10:00         ACRISS code       EDAR         Special Equipment:       Supplementary info         Supplementary info       Supplementary info         E Hide these modification options       Discount type       Code/Number         Hertz       Rate Code (RC)       AAS1         Delivery:       Collection:       None         Address       Site Info       Site Info         Site Info       Same as Delivery         Form of payment       Payment for the Travel Agency         Please Select       V         Guarantee Type:       Please Select         Billing number       Er Number:         Billing number       Fight No:         Back to booking file       Reset       Change car                                                                                                    | Drop-off date:       020CT25       Thursday       Time:       10:00         ACRISS code       EDAR       Special Equipment:       Supplementary info         Supplementary info       Supplementary info       Supplementary info         Image: Supplementary info       Supplementary info       Supplementary info         Image: Supplementary info       Supplementary info       Supplementary info         Image: Supplementary info       Supplementary info       Supplementary info         Image: Supplementary info       Supplementary info       Supplementary info         Image: Supplementary info       Supplementary info       Address         Image: Supplementary info       Supplementary info       Address         Image: Supplementary info       Site Info       Site Info         Image: Supplementary info       Site Info       Site Info         Image: Supplementary info       Site Info       Site Info         Image: Supplementary info       Site Info       Site Info         Image: Supplementary info       Site Info       Site Info         Image: Supplementary info       Site Info       Site Info         Image: Supplementary info       Site Info       Site Info         Image: Supplementary info       Site Info       Site Info                                                                                                    | Pick-up date: 01                                                              | UOCT25 Wednesday   | Time: 10:00                       | Days: 1             |            |
| ACRISS code   EDAR   Special Equipment:   Supplementary info <b>Biscount options Discount options Car provider</b> Hertz    Rate Code (RC)   AAS1    Delivery: <b>Olivery: Olivery: Olivery: Olivery: Olivery: Olivery: Olivery: Olivery: Olivery: Olivery: Olivery: Olivery: Olivery: Collection: Output: Discount type Porm of payment Payment for the Travel Agency Please Select Vertice: Discount vertice: Output: Discount type Please Select Vertice: Discount et Type: Please Select Vertice: Discount et Type: Please Select Vertice: Discount et Type: Please Select: Vertice: Discount et Type: Please Select: Please Total agency</b>                                                                                                    | ACRISS code EDAR Special Equipment: Supplementary info  F Hide these modification options Discount options Car provider Hertz Rate Code (RC) AAS1 Delivery: None Address Site Info Site Info Site Info Site Info Same as Delivery Form of payment Payment for the Travel Agency Please Select V Guarantee Type: Please Select V Billing number Billing number Billing nu | Drop-off date: 02                                                             | OCT25 Thursday     | Time: 10:00                       |                     |            |
| EDAR   Special Equipment:   Supplementary info <b>I Hide these modification options</b> Discount options   Car provider   Hertz   Rate Code (RC)     AAS1     Delivery: <b>Collection:</b> None     Address    Site Info     Site Info     Same as Delivery     Form of payment   Payment for the Travel Agency   Please Select     V   Billing number     If Traveler Identification   Associated traveler:   Smith Adam   Eight No:     Back to booking file     Reset        Change car <td>EDAR         Special Equipment:         Supplementary info         E Hide these modification options         Discount options         Car provider       Discount type         Hertz       Rate Code (RC)         AAS1         Delivery:       Collection:         Image: None       Address         Site Info       Site Info         Site Info       Site Info         Site Info       Same as Delivery         Form of payment       Address         Site Info       Same as Delivery         Form of payment       V         Building number       V         Billing number       Smith Adam         Billing number       FT Number:         Flight No:       Send modification         Back to booking file       Reset       Change car</td> <td>ACRISS code</td> <td></td> <td></td> <td></td> <td></td>                                                                                                    | EDAR         Special Equipment:         Supplementary info         E Hide these modification options         Discount options         Car provider       Discount type         Hertz       Rate Code (RC)         AAS1         Delivery:       Collection:         Image: None       Address         Site Info       Site Info         Site Info       Site Info         Site Info       Same as Delivery         Form of payment       Address         Site Info       Same as Delivery         Form of payment       V         Building number       V         Billing number       Smith Adam         Billing number       FT Number:         Flight No:       Send modification         Back to booking file       Reset       Change car                                                                                                    | ACRISS code                                                                   |                    |                                   |                     |            |
| Special Equipment:   Supplementary info       Biscount options     Car provider    Discount type   Code/Number   Hertz   Rate Code (RC)   AAS1     Delivery:    Collection:     None     Address    Site Info   Site Info   Site Info   Site Info   Site Info   Same as Delivery      Form of payment   Payment for the Travel Agency   Please Select   V   Guarantee Type:   Please Select   V   Billing number   Image: Delivery:   Smith Adam   End Traveler Identification   Associated traveler:   Smith Adam   End Tool Reset   Change car                                                                                                    | Special Equipment:   Supplementary info     Billing number     Please Select     Velice Type:     Please Select     Pibling number     Billing number     For Identification     Associated traveler:     Smith Adam     For More     Collection:     Output     Collection:     Output     Collection:     None   Address   Site Info     Site Info     Same as Delivery     Form of payment   Payment for the Travel Agency   Please Select     V   Billing number   Fight No:   Back to booking file     Reset   Change car                                                                                                    | EDAR                                                                          |                    |                                   |                     |            |
| Supplementary info         Image: Hide these modification options         Discount options         Car provider       Discount type         Car provider       Discount type         Car provider       Discount type         Car provider       Discount type         Car provider       Discount type         Car provider       Discount type         Hertz       Rate Code (RC)         Address       Solverside         Site Info       Address         Site Info       Site Info         Same as Delivery       Same as Delivery         Form of payment       Payment for the Travel Agency         Please Select       V         Guarantee Type:       Please Select         Please Select       V         Billing number       Smith Adam         Smith Adam       FT Number:         Flight No:       Send modification         Back to booking file       Resel       Change car                                                                                                    | Supplementary info         Image: Supplementary info         Image: Supplementary info         Discount options         Car provider       Discount type         Code/Number         Hertz       Rate Code (RC)         Address       Address         Site Info       Image: Solution options         Address       Site Info         Site Info       Same as Delivery         Form of payment       Payment for the Travel Agency         Please Select       Image: Solution option options         Guarantee Type:       Please Select         Please Select       Image: Smith Adam         Image: Solution option opt                                                                                                    | Special Equipment:                                                            |                    |                                   |                     |            |
| E Hide these modification options         Discount options         Car provider       Discount type         Code/Number         Hertz       Rate Code (RC)         AAS1         Delivery:       Collection: <ul> <li>None</li> <li>Address</li> <li>Site Info</li> <li>Site Info</li> <li>Same as Delivery</li> </ul> Form of payment         Payment for the Travel Agency         Please Select         V         Guarantee Type:         Please Select         V         Billing number         Image: Side traveler:         Smith Adam         E Traveler Identification         Associated traveler:         Smith Adam         E Back to booking file                                                                                                    | Hide these modification options     Discount type Code/Number   Hertz Rate Code (RC)   AAS1   Delivery: None Address Site Info Site Info Same as Delivery Form of payment Payment for the Travel Agency Please Select Billing number Delase Select Forweler Identification Associated traveler: Smith Adam FT Number: Fight No: Back to booking file Resel Code/Number Code/Number Code/Number Code/Number Code/Number Collection: None Address Sternion: None Address Site Info Same as Delivery Form of payment Payment for the Travel Agency Please Select Same as Delivery Form of payment Please Select Form of payment Resel Change car Send modification                                                                                                    | Supplementary info                                                            |                    |                                   |                     |            |
| E Hide these modification options         Discount options         Car provider       Discount type       Code/Number         Hertz       Rate Code (RC)       AAS1         Delivery:       Collection:       AAS1         Obscurve       Collection:       Image: Collection:         Image: None       Address       Site Info         Address       Site Info       Site Info         Site Info       Same as Delivery         Form of payment       Payment for the Travel Agency         Please Select       Image: Collection         Guarantee Type:       Please Select       Image: Collection         Image: Please Select       Image: Collection       Image: Collection         Billing number       Image: Collection       Image: Collection         Billing number       Image: Collection       Image: Collection         Back to booking file       Reset       Change car                                                                                                    | E Hide these modification options         Discount options         Car provider       Discount type       Code/Number         Hertz       Rate Code (RC)       AAS1         Delivery:       Collection:       AAS1         O Address       Site Info       Site Info         Site Info       Site Info       Same as Delivery         Form of payment       Payment for the Travel Agency       Please Select       V         Guarantee Type:       Please Select       V       Billing number         Traveler Identification       Adam       FT Number:       Fight No:         Back to booking file       Reset       Change car       Send modification                                                                                                    |                                                                               |                    |                                   |                     |            |
| Discount options         Car provider       Discount type       Code/Number         Hertz       Rate Code (RC)       AAS1         Delivery:       Collection:       AAS1         Delivery:       Collection:       AAS1         Delivery:       Collection:       AAS1         Delivery:       Collection:       AAS1         Address       Address       Address         Site Info       Site Info       Site Info         Site Info       Same as Delivery         Form of payment       Payment for the Travel Agency         Please Select       V         Guarantee Type:       Please Select         Please Select       V         Billing number       Same as Delivery         Fraveler Identification       Associated traveler:         Associated traveler:       Smith Adam         Back to booking file       Reset       Change car                                                                                                    | Discount options         Car provider       Discount type       Code/Number         Hertz       Rate Code (RC)       AAS1         Delivery:       Collection:       AAS1         Observed       Address       Stellard         Address       Site Info       Address         Site Info       Site Info       Same as Delivery         Form of payment       Payment for the Travel Agency       Please Select       V         Guarantee Type:       V       Same as Delivery       Same as Delivery         Flease Select       V       V       Same as Delivery         Billing number       Same as Delivery       Same as Delivery         Billing number       Same as Delivery       Same as Delivery         Billing number       Same as Delivery       Same as Delivery         Back to booking file       Reset       Change car         Back to booking file       Send modification                                                                                                    | Hide these modificatio                                                        | on options         |                                   |                     |            |
| Car provider       Discount type       Code/Number         Hertz       Rate Code (RC)       AAS1         Delivery:       Collection:       AAS1         Output       Collection:       None         Address       Site Info       Site Info         Site Info       Site Info       Same as Delivery         Form of payment       Please Select       V         Guarantee Type:       Please Select       V         Billing number       Sith Adam       FT Number:         Fight No:       Smith Adam       Fight No:         Back to booking file       Reset       Change car                                                                                                    | Car provider       Discount type       Code/Number         Hertz       Rate Code (RC)       AAS1         Delivery:       Collection:       AAS1         Delivery:       Collection:       Image: Solution (RC)         Image: Address       Address       Address         Site Info       Site Info       Site Info         Form of payment       Payment for the Travel Agency       Same as Delivery         Please Select       Image: Sole (RC)       Image: Sole (RC)         Guarantee Type:       Image: Sole (RC)       Image: Sole (RC)         Please Select       Image: Sole (RC)       Image: Sole (RC)         Billing number       Image: Sole (RC)       Image: Sole (RC)         Image: Sole (RC)       Image: Sole (RC)       Image: Sole (RC)         Billing number       Image: Sole (RC)       Image: Sole (RC)         Image: Billing number       Image: Sole (RC)       Image: Sole (RC)         Image: Sole (RC)       Image: Sole (RC)       Image: Sole (RC)         Image: Sole (RC)       Image: Sole (RC)       Image: Sole (RC)         Image: Sole (RC)       Image: Sole (RC)       Image: Sole (RC)         Image: Sole (RC)       Image: Sole (RC)       Image: Sole (RC)         Image: Sole (RC)       Image: Sole                                                                                                    | Discount options                                                              |                    |                                   |                     |            |
| Hertz       Rate Code (RC)       AAS1         Delivery:       Collection: <ul> <li>None</li> <li>Address</li> <li>Site Info</li> <li>Site Info</li> <li>Same as Delivery</li> </ul> Form of payment       Payment for the Travel Agency         Please Select <ul> <li>Guarantee Type:</li> <li>Please Select</li> <li>Billing number</li> <li>Image: Smith Adam</li> <li>FT Number:</li> <li>Flight No:</li> <li>Back to booking file</li> </ul> Back to booking file                                                                                                    | Hertz       Rate Code (RC)       AAS1         Delivery:       Collection: <ul> <li>None</li> <li>Address</li> <li>Site Info</li> <li>Same as Delivery</li> </ul> Form of payment       Payment for the Travel Agency         Please Select            Guarantee Type:       Please Select         Please Select            Billing number            Billing number            Billing number           Billing number           Billing number           Billing number           Billing number           Back to booking file          Reset         Change car          Send modification                                                                                                    | Car provider                                                                  | Discount           | type                              | Code/Number         |            |
| Delivery: Collection:   None Address   Address Site Info   Site Info Same as Delivery   Form of payment   Payment for the Travel Agency   Please Select   Quarantee Type:   Please Select   Billing number   Delivery   Traveler Identification   Associated traveler:   Smith Adam   End modification   Reset   Change car   Send modification                                                                                                    | Delivery: Collection:   None Address   Address Address   Site Info Same as Delivery   Form of payment   Payment for the Travel Agency   Please Select   Guarantee Type:   Please Select   Billing number   Billing number   Fraveler Identification   Associated traveler:   Smith Adam   Eack to booking file     Reset   Change car                                                                                                    | nenz                                                                          | Rate Code          | e (KC)                            | AAST                |            |
| Image: Select of the select of the select of th | Image: Section of payment   Payment for the Travel Agency   Please Select   Guarantee Type:   Please Select   Billing number   Billing number   Fraveler Identification   Associated traveler:   Smith Adam   Back to booking file   Collection:  Other States  Other States  Address  Site Info Same as Delivery  Form of payment Payment for the Travel Agency Please Select  Please Select  Collection: Address Same as Delivery Form of payment Please Select Same as Delivery Form of payment Please Select Please Select Collection: Same as Delivery Form of payment Please Select Same as Delivery Form of payment Please Select Same as Delivery Form of payment Please Select Same as Delivery Form of payment Please Select Same as Delivery Form of payment Please Select Same as Delivery Form of payment Please Select Same as Delivery Form of payment Form of payment </th <th>Delivery</th> <th></th> <th>Callestin</th> <th></th> <th></th>                                                                                                    | Delivery                                                                      |                    | Callestin                         |                     |            |
| Address   Address   Site Info   Address   Site Info   Same as Delivery   Form of payment   Payment for the Travel Agency   Please Select   V   Guarantee Type:   Please Select   V   Billing number   Image: Select Identification   Associated traveler:   Smith Adam   Elight No:   Back to booking file   Reset Change car Send modification                                                                                                    | Address   Address   Site Info   Payment for the Travel Agency   Please Select   Quarantee Type:   Please Select   Please Select   Billing number   Image: Single Select Select Se                                                                                                    | None                                                                          |                    | Conection:                        |                     |            |
| Address   Site Info   Site Info   Same as Delivery   Form of payment   Payment for the Travel Agency   Please Select   Guarantee Type:   Please Select   Billing number   Billing number   FT number:   FT Number:   Fight No:   Back to booking file   Reset   Change car                                                                                                    | Address   Site Info   Site Info   Same as Delivery   Form of payment   Payment for the Travel Agency   Please Select   V   Guarantee Type:   Please Select   V   Billing number   Billing number   FT Number:   FT Number:   Flight No:     Back to booking file     Reset   Change car                                                                                                    |                                                                               |                    |                                   |                     |            |
| Site Into   Same as Delivery   Form of payment   Payment for the Travel Agency   Please Select   Guarantee Type:   Please Select   Billing number   Billing number   FT aveler Identification   Associated traveler:   Smith Adam   Back to booking file     Reset   Change car   Send modification                                                                                                    | Site Into   Same as Delivery   Form of payment   Payment for the Travel Agency   Please Select   Guarantee Type:   Please Select   Billing number   Billing number   Fraveler Identification   Associated traveler:   Smith Adam   Back to booking file     Reset   Change car   Send modification                                                                                                    | O Address                                                                     |                    |                                   |                     |            |
| Form of payment   Payment for the Travel Agency   Please Select   Guarantee Type:   Please Select   Please Select   Billing number   Billing number   FT aveler Identification   Associated traveler:   Smith Adam   Back to booking file   Reset   Change car   Send modification                                                                                                    | Form of payment   Payment for the Travel Agency   Please Select   Guarantee Type:   Please Select   Billing number   Billing number   FT Number:   FT Number:   Fight No:     Back to booking file     Reset   Change car     Send modification                                                                                                    |                                                                               |                    |                                   | N-Barris            |            |
| Traveler Identification         Associated traveler:       Smith Adam         Fight No:       Flight No:         Back to booking file       Reset       Change car         Send modification                                                                                                    | Traveler Identification         Associated traveler:       Smith Adam         Flight No:         Back to booking file         Reset       Change car         Send modification                                                                                                    | Guarantee Type:<br>Please Select                                              | ~                  |                                   |                     |            |
| Traveler Identification         Associated traveler:       Smith Adam         Fight No:         Back to booking file         Reset       Change car         Send modification                                                                                                    | Traveler Identification         Associated traveler:       Smith Adam         Fight No:         Back to booking file         Reset       Change car         Send modification                                                                                                    | Billing number                                                                |                    |                                   |                     |            |
| Associated traveler: Smith Adam E FT Number: Flight No: Send modification                                                                                                    | Associated traveler: Smith Adam E FT Number:<br>Flight No: Send modification                                                                                                    | Billing number                                                                |                    |                                   |                     |            |
| Back to booking file     Reset     Change car     Send modification                                                                                                    | Flight No:       Back to booking file       Reset     Change car       Send modification                                                                                                    | Billing number                                                                | tion               |                                   |                     |            |
| Back to booking file Reset Change car Send modification                                                                                                    | Back to booking file Reset Change car Send modification                                                                                                    | Billing number Traveler Identificat Associated traveler:                      | tion<br>Smith Adam | ET Number:                        |                     |            |
|                                                                                                    |                                                                                                    | Billing number<br>Traveler Identificat<br>Associated traveler:                | tion<br>Smith Adam | FT Number:<br>Flight No:          |                     |            |
|                                                                                                    |                                                                                                    | Billing number Traveler Identificat Associated traveler: Back to booking file | tion<br>Smith Adam | FT Number:<br>Flight No:<br>Reset | Change car Send mod | dificatior |
|                                                                                                    |                                                                                                    | Billing number Traveler Identificat Associated traveler: Back to booking file | tion<br>Smith Adam | FT Number:<br>Flight No:<br>Reset | Change car Send mod | dificatio  |
| $\langle 0 \rangle$                                                                                                    |                                                                                                    | Billing number Traveler Identificat Associated traveler: Back to booking file | tion<br>Smith Adam | FT Number:<br>Flight No:<br>Reset | Change car Send mod | dificatior |
| $\langle \eta \rangle$                                                                                                    |                                                                                                    | Billing number Traveler Identificat Associated traveler: Back to booking file | tion<br>Smith Adam | FT Number:<br>Flight No:<br>Reset | Change car Send mod | dificatio  |

9. You can see the modification and confirm in the car booking summary.

|                                                                     | Modification         |                                                           |                                   | Reservation                                                        |                   |
|---------------------------------------------------------------------|----------------------|-----------------------------------------------------------|-----------------------------------|--------------------------------------------------------------------|-------------------|
| Car Booking Sum                                                     | mary                 |                                                           |                                   |                                                                    |                   |
| Your car booking has b<br>The rate of your former                   | peen successfully mo | dified and confirmed. To the provider                     | finalize your reservation         | please end transact your PNR.                                      |                   |
| Reservation Informatio                                              | n                    | interes of the provider.                                  |                                   |                                                                    |                   |
| We recommend that you                                               | make a note of the b | ooking reservation numb                                   | er or print/send this page        | e to your customer.                                                |                   |
| Number will be                                                      | provided upo         | on confirmation                                           | •                                 |                                                                    |                   |
| PNR record loc                                                      | ator: 6UQ84          | S                                                         |                                   |                                                                    |                   |
|                                                                     |                      |                                                           |                                   |                                                                    |                   |
| Car Booking Details                                                 |                      |                                                           |                                   |                                                                    |                   |
| Associated Traveler:                                                | Smith A              | .dam                                                      | Email:                            | ALC@THAIAMADEUS.COM                                                |                   |
| Confirmed Special E                                                 | quipment: -          |                                                           |                                   |                                                                    |                   |
| Pick-up:                                                            | Gate 7 8 999 Bang    | na Tra Rd Km 15 Moo 1                                     | 0, 10540 Samutprakan              |                                                                    | Hoda              |
| Drop off                                                            | 010ct25, 10:00 AN    | 1                                                         |                                   | -0                                                                 | <b>HEILZ</b>      |
| Drop-oil.                                                           | 02Oct25, 10:00 AN    | 4                                                         |                                   |                                                                    |                   |
| Make                                                                | Toyota Vice Honda    | City or similar                                           |                                   | *Total Price:                                                      | 1,166.30 THE      |
| Make.                                                               | Economy              | Seat Canacity :                                           | 5                                 |                                                                    | Condition         |
| Class:                                                              | LCOHOINY             | Seat Oapacity .                                           | 5                                 | Form of payment                                                    |                   |
| Class:<br>Number of doors:                                          | 4-5                  | Baggage Capacity :                                        | 4                                 | 1 offit of payment                                                 |                   |
| Class:<br>Number of doors:<br>Transmission:                         | 4-5<br>Auto          | Baggage Capacity :<br>Mileage:                            | 4<br>Unlimited miles              | Payment: -                                                         |                   |
| Class:<br>Number of doors:<br>Transmission:<br>Drive:               | 4-5<br>Auto          | Baggage Capacity :<br>Mileage:<br>Extra km:               | 4<br>Unlimited miles              | Payment: -<br>Guarantee: -                                         |                   |
| Class:<br>Number of doors:<br>Transmission:<br>Drive:<br>Fuel Type: | 4-5<br>Auto<br>-     | Baggage Capacity :<br>Mileage:<br>Extra km:<br>Rate Code: | 4<br>Unlimited miles<br>-<br>AAS1 | Payment: -<br>Guarantee: -<br>The Total price may vary from the Qu | oted Price due to |

10. To ensure that your changes have been saved, Click on Go To Booking File.11. Click on Save and Confirm (ER) to confirm and save your booking to the Booking File.

| 600 Booking file - SMITH ADAM (1) - 01OCT - BKK - 6UQ84S                                                                                                    | Owned by BKKOK219W 🗙    |
|----------------------------------------------------------------------------------------------------|-------------------------|
| Booking file flags: No flags to display                                                                                                    | Go To >                 |
| Booking File Information                                                                                                    | Show in command page    |
| Booking File History TST History Cryptic Display TSM History Delay Booking File Place on queue Copy $\sim$                                                       |                         |
| Received From: TM Ticketing Arrangement: TK TL30SEP25 Remove More options                                                                                        |                         |
| Responsible Agent: TMSU         Responsible Office: BKKOK219W         Queuing Office: BKKOK219W         Amadeus Record locator: 6UQ84S                           |                         |
| Created on Jun 4, 2025 by 0182TM Last saved: Jun 4, 2025, 16:16:00 Airline record locators: -                                                                    |                         |
| Car e-vouchers                                                                                                    |                         |
| Passenger Segment E-voucher Number Reservation number Discount number Booking source Billing number Value Amount Status                                          |                         |
| I         SMITH ADAM         I         Not issued         L244E8086B6         ZE         35303354         -         -         -         Not issued         Issue | •                       |
| Products ^                                                                                                    |                         |
| 🖏 Add air product 🔗 Add hotel product 🐵 Add car product 📄 Add form of payment 🖪 Send 🗸                                                                           |                         |
| Select products to view the possible actions (like adding seats, services and others).                                                                           |                         |
| Wednesday, October 1, 2025       □ ≪ CAR       BKK       Hertz       10:00 -       Thursday, October 2, 2025       10:00                                         |                         |
| Passenger and contact details 1 ADT 1 PASSENGER 2 CONTACT V                                                                                                    | Save & Confirm (ER)<br> |

### Cancelling a Booking

### How to cancel an unconfirmed car booking

Click Ignore (IG) in the Confirm page.

### How to cancel a confirmed car booking

- 1. Retrieve and open the booking file.
- 2. In the **Products** section, select the car segment to be canceled.
- Click Cancel.
   Alternatively, select Cancel from the drop-down list.

| Products                                                                                                    | ^      |
|----------------------------------------------------------------------------------------------------|--------|
| සු> Add air product 🛛 🖴 Add hotel product 🚓 Add car product 📄 Add form of payment 🦪 Send 🗸                                                                       |        |
| ✓ 🖄 Modify 🔟 Cancel                                                                                                    |        |
| Wednesday, October 1, 2025       Image: Second system       Wednesday, October 1, 2025       THB 2,332.60       THB 2,332.60       Friday, October 3, 2025 10:00 |        |
| Passenger and contact details 1 ADT 1 PASSENGER 2 CONTACT                                                                                                    | $\sim$ |

The Canceling segments dialog box opens.

| Canceling segments                                                                   | (2              |
|--------------------------------------------------------------------------------------|-----------------|
| Segments will be removed from the booking file.<br>Do you confirm the cancellation ? |                 |
|                                                                                      | Go back Confirm |

4. Click Confirm.

5. Click Save and confirm (ER).

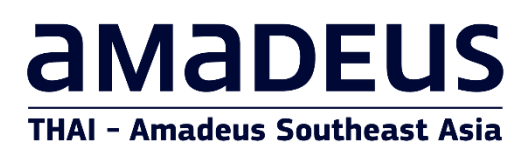

THAI Amadeus Learning Centre

E-mail: alc@thaiamadeus.com

Tel: +66 2 207 9090 Ext.3

www.thaiamadeus.com